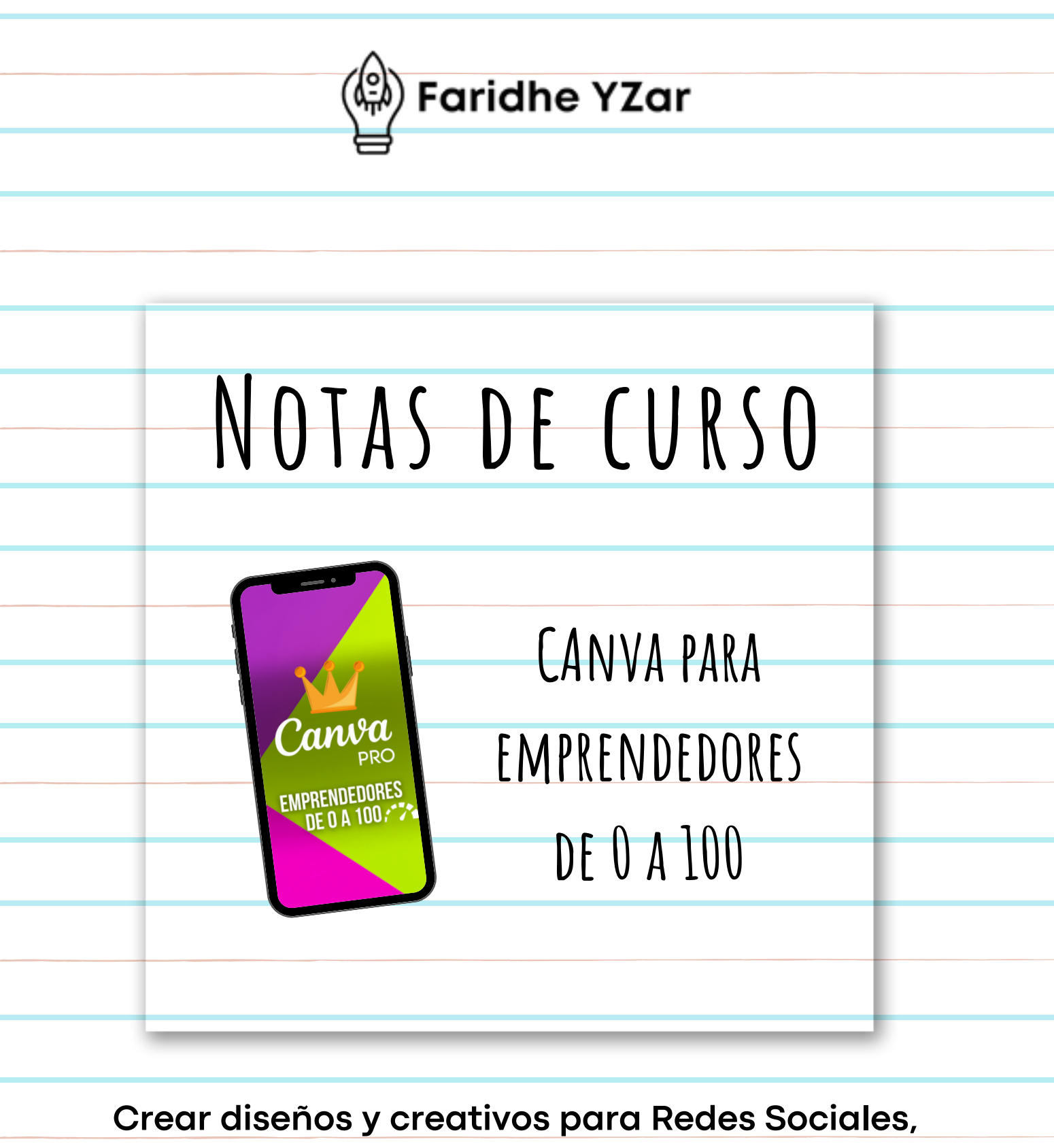

Medios Digitales y publicidad

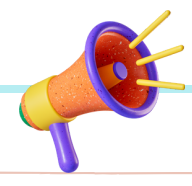

Por Faridhe Yzar / Dic 2023 https://faridheyz.com

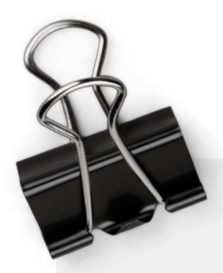

#### Conociendo Canva:

- Estructura General y de edición
- Orden de Archivos y Carpetas
- Equipos
- Kit de Marca
- Programación de publicaciones
- Teoría del Color
- Redimensionar
- Compartición de archivos, links y descargas
- Formatos
- Guías y reglas
- Formatos principales: JPG, PDF, MP3, MP4, SVG, GIF...

| Usando Canva: elementos<br>y herramientas propias y<br>vinculadas<br>• Fondos<br>• Degradados<br>• Formas<br>• Imágenes 2D y 3D<br>• Videos propios e<br>importados<br>• Marcos                                                                                       | <ul> <li>Líneas</li> <li>Iconos</li> <li>Animaciones</li> <li>Duotone</li> <li>Quitafondos</li> <li>Transparencias</li> <li>Sombras</li> <li>Contornos</li> <li>Efectos variados</li> <li>Mockups</li> </ul>                                   |
|----------------------------------------------------------------------------------------------------|----------------------------------------------------------------------------------------------------|
| <ul> <li>A la práctica: mis TOP 20</li> <li>1. Post para Redes</li></ul>                                                                                                    | <ul> <li>9. Tarjetas de</li></ul>                                                                                                    |
| Sociales(RRSS) <li>2. Vídeos cuadrados,</li>                                                                                                    | presentación digitales y                                                                                                    |
| horizontales,                                                                                                    | físicas <li>10.Presentaciones</li> <li>11.Logotipos</li> <li>12. Bio Link</li> <li>13. Sitio Web</li> <li>14. Tutoriales</li> <li>15. Sitios Web</li> <li>16. Portfolios</li> <li>APPS con Inteligencia</li> <li>Artificial y más Apps en</li> |
| Reels (videos Verticales) <li>3. Carruseles y Tapetes IG</li> <li>4. Menú Digital con QR</li> <li>5. Promos (playeras, tazas)</li> <li>6. Carteles (lonas)</li> <li>7. Cupones y tarjetas de</li> <li>regalo</li> <li>8. Catálogos y Revistas</li> <li>digitales</li> | Convenio con Canva                                                                                                    |

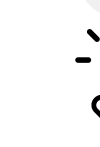

Conociendo Canva:

- Estructura General y de edición
- Orden de Archivos y Carpetas
- Equipos
  - Kit de Marca
  - Programación de publicaciones
    Teoría del Color
- Redimensionar
- Compartición de archivos, links y descargas
   Formatos
- - Guías y reglas
  - Formatos principales: JPG, PDF, MP3, MP4, SVG, GIF...

Edición

# Estructura General y de edición, conoce las 2 principales pantallas.

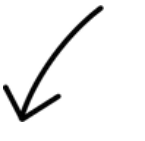

#### General

🄝 http://faridheyz.com

Tendrás acceso a ver generalidades y poder cambiar entre diseños y funciones

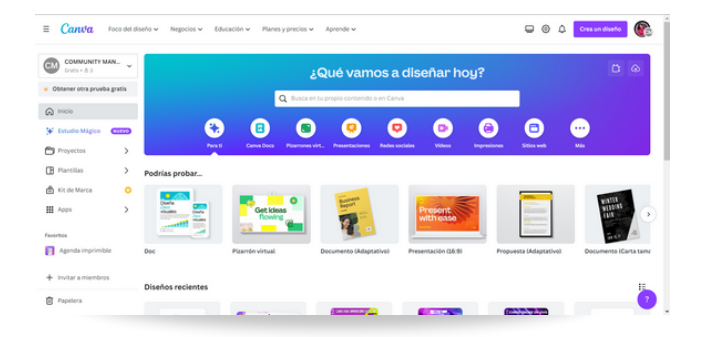

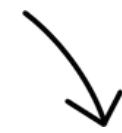

Tendrás acceso a la edición del creativo, es una pantalla por cada archivo de creativo

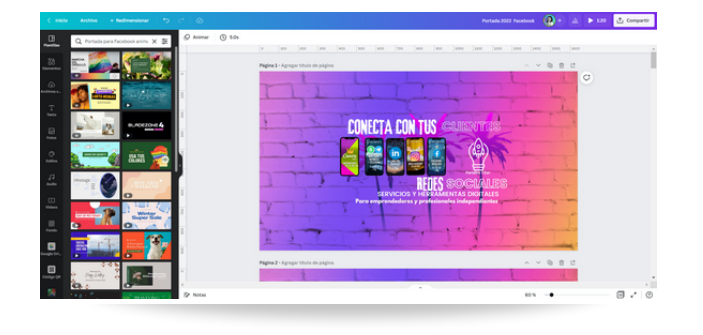

#### **Pantalla General**

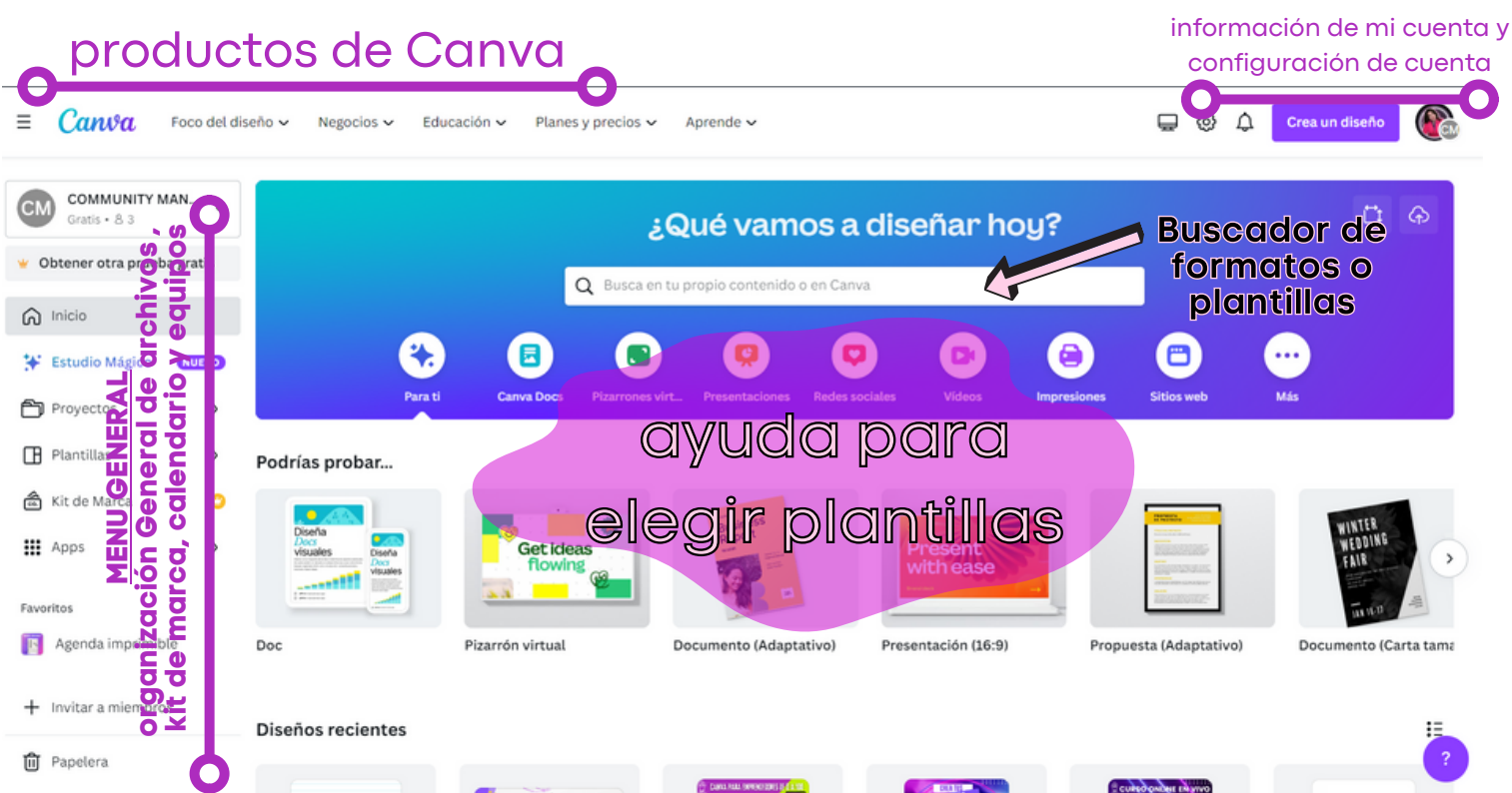

#### **Organización General de archivos**

Proyectos, carpetas y guardado de creativos en carpetas.

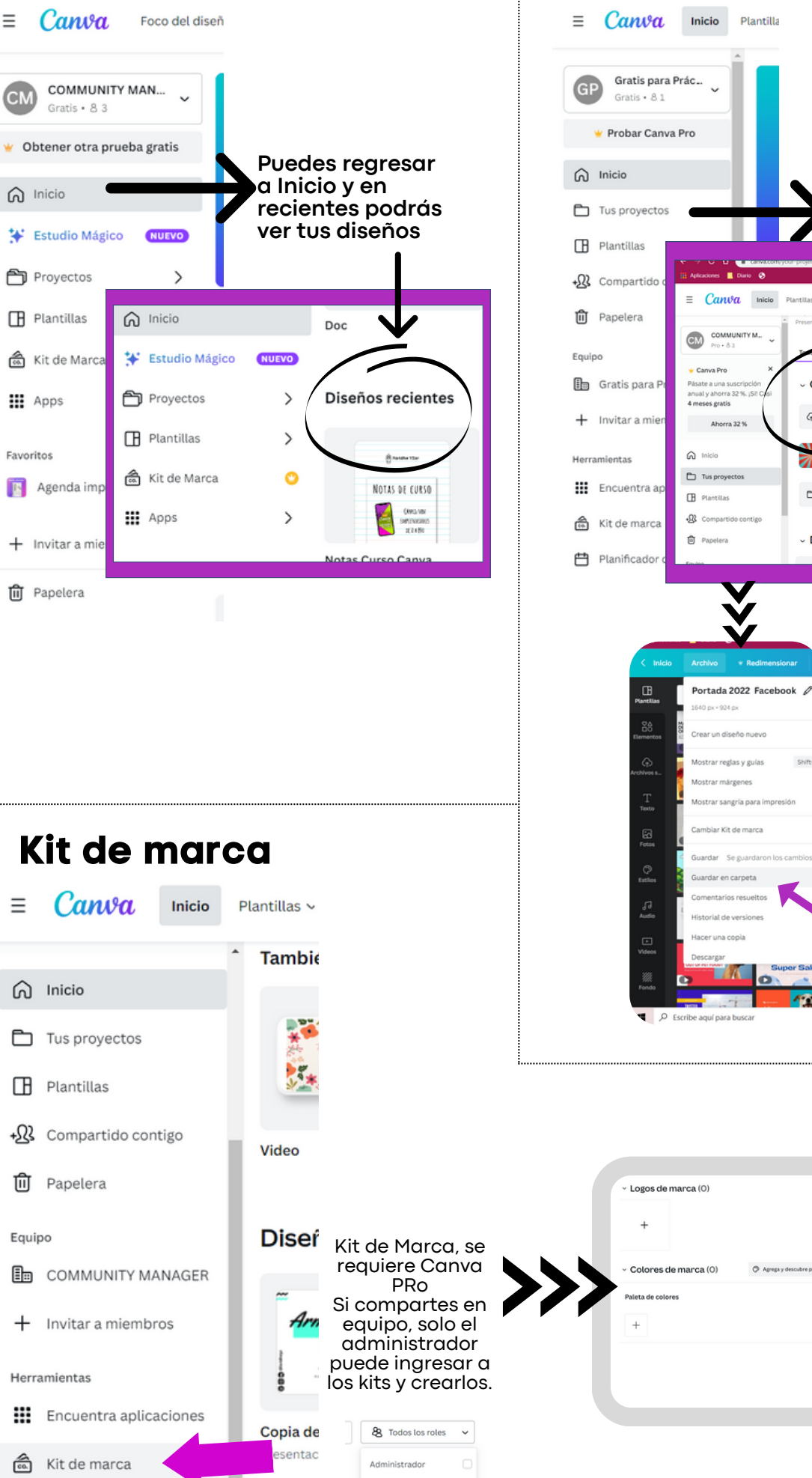

Diseñador de plantillas

Miembro

U yaha

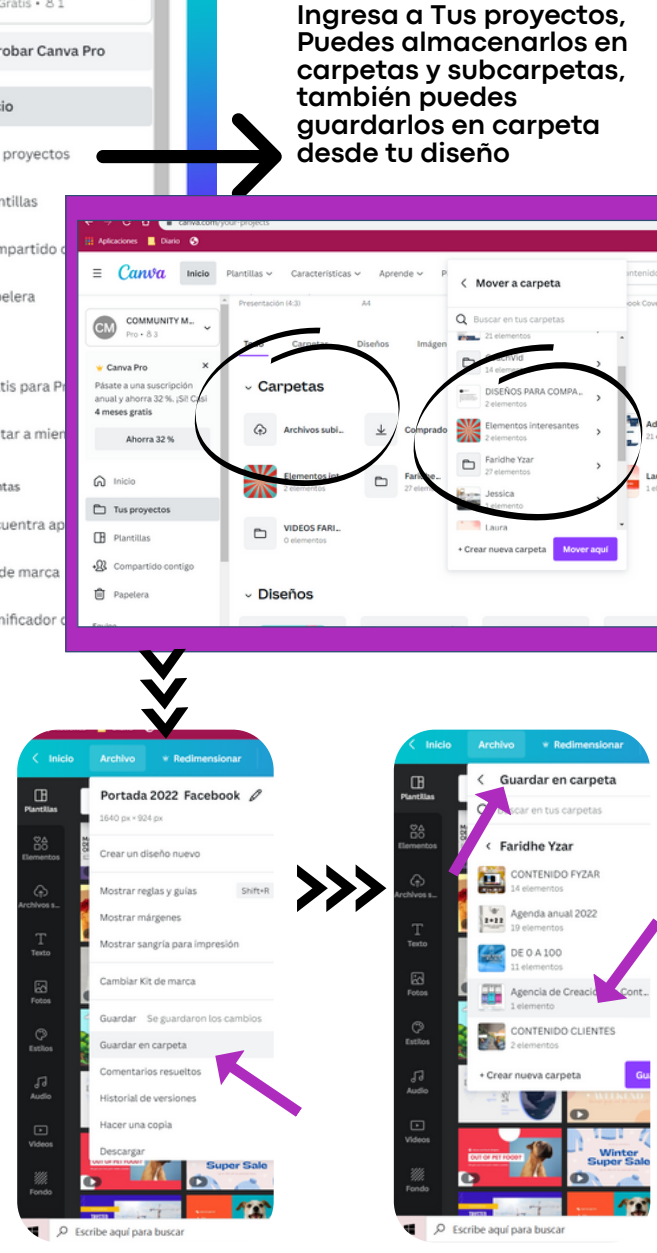

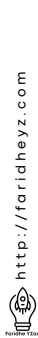

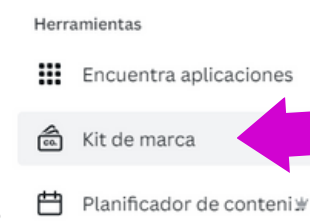

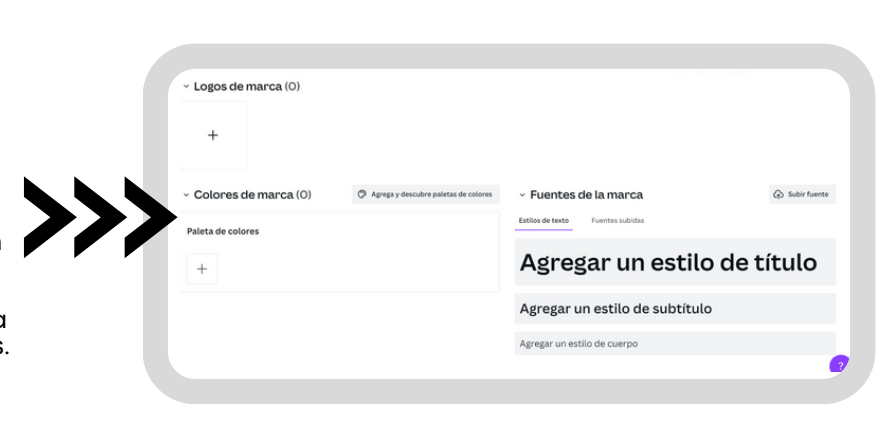

| Calendario<br>Community Man<br>(ratis + & 3<br>Community Man<br>(ratis + & 3<br>(ratis + & 3<br>(ratis + & 3 | E Cantra rueba gratis<br>COMMUNITY MAN<br>Obtener otra prueba gratis<br>Volver a Inicio<br>Apps<br>Recomendadas<br>Planificador<br>Mockups<br>Product Photos | us redes sociales y desde aquí pued<br>butados por ti.<br>Desde tu creativa<br>"compartir" y busa<br>de "Planificar", pa<br>una fecha en<br>publicar                                                                                                    | es programa                                                                                                    | r tus creativos                                                                                                    |
|----------------------------------------------------------------------------------------------------|----------------------------------------------------------------------------------------------------|----------------------------------------------------------------------------------------------------|----------------------------------------------------------------------------------------------------|----------------------------------------------------------------------------------------------------|
| Equipos                                                                                                    |                                                                                                    |                                                                                                    | de Equ                                                                                                    | l <b>ipos</b>                                                                                                    |
| <ul> <li>Canwa</li> <li>Inicio</li> <li>Inicio</li> <li>Tus proyectos</li> <li>Plantillas</li> <li>Compartido contigo</li> <li>Papelera</li> <li>Communitation</li> <li>Papelera</li> <li>COMMUNITY MANAGE</li> <li>Invitar a miembros</li> <li>Herramientas</li> <li>Encuentra aplicacione</li> <li>Kit de marca</li> <li>Cos equipos que fencontrarás aquí, or</li> </ul>                                                                                                    | es Copia de Presentac                                                                                                    | <ul> <li>■ Canuva</li> <li>■ Canuva</li> <li>■ Canuva Pro</li> <li>× Canva Pro</li> <li>× A</li> <li>Vuelve a suscribirte a Canva</li> <li>Pro y obtén otra prueba<br/>gratis de 30 días.</li> <li>Obtener otra prueba<br/>gratis</li> <li>Obtener otra prueba<br/>gratis</li> <li>Inicio</li> <li>□ Inicio</li> <li>□ Tus proyectos</li> <li>□ Plantillas</li> <li>• Compartido contigo</li> <li>□ Papelera</li> <li>Equipo</li> <li>□ Crea un equipo</li> <li>Herramientas</li> <li>□ Encuentra aplicaciones</li> <li>▲ Vit do maso</li> </ul> | Plantillas V                                                                                                    | Si necesitas<br>ayuda<br>puedes<br>puedes<br>revisar aquí<br>create-teams/                                                                                                    |
| podrás agregar n                                                                                                    | niembros                                                                                                    | Si ya tienes un equipo<br>formado, ve a la<br>sección de<br>configuración, sección<br>de pagos y equipos                                                                                                    | Faridhe Yzar         faridhe Yzar         faridhe Zigvahoo.com.mx         Tu cuenta         Tu cuenta         Ingreso y seguridad         Perferencias de correo et         Personal         Personas         Pagos y equipos         Historial de compra         Dominios         Administrar equipos | Iontactos de facturación<br>todos los mensajes sobre facturación se enviarán a tu dirección de correo<br>tectrónico y a estos contactos de facturación<br>Ingresa una dirección de correo electrónico<br>Agregar nuevo contacto de facturación<br>Restricciones para las compras del equipo<br>Configura los permisos de quienes pueden acceder al método de pago<br>ue guardasta:<br>Los administradores y miembros<br>Crear un nuevo equipo |

#### Teoría del Color-Conceptos básicos de diseño gráfico

Te comparto información que puede ayudarte a comprender la teoría del color y más tips para que mejores poco a poco la calidad de tus diseños.

Da clic sobre la imagen o en la liga:

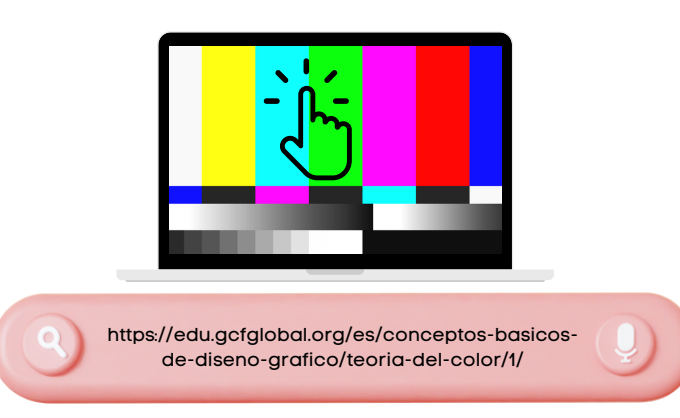

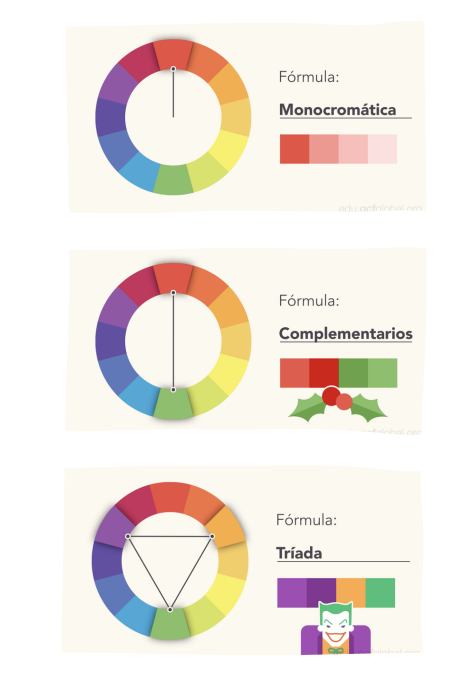

#### Pantalla Edición

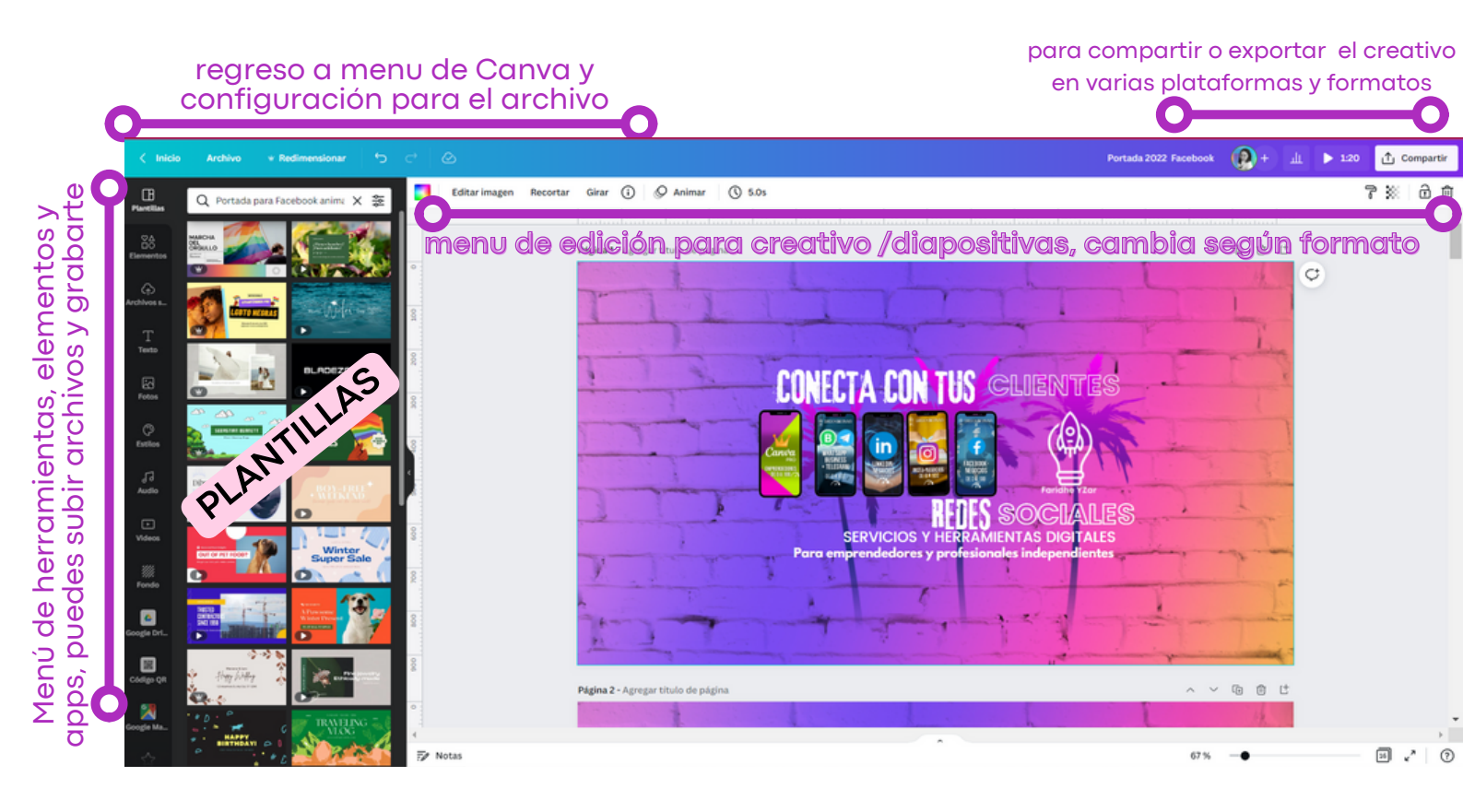

#### Redimensionar

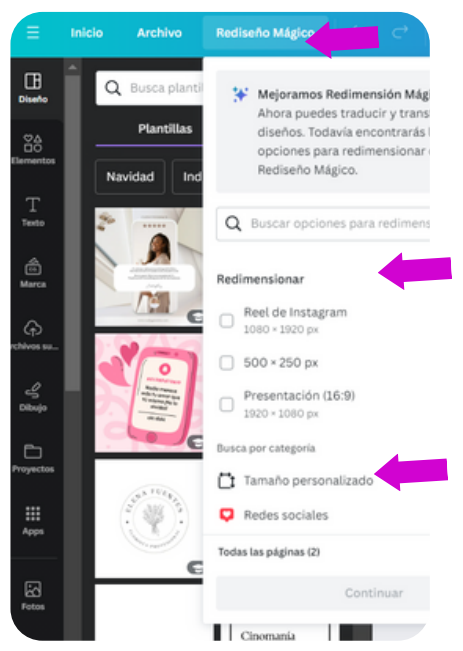

Puedes cambiar el tamaño o formato, al creativo con el que iniciaste tu proyecto.

Puedes ajustar a medidas de formatos establecidos o personalizados

en PX son los minipuntitos que forman las imágenes en **cm** (centímetros), **mm** (milímetros), **px (pixeles)** y **in**(pulgadas)

También puedes duplicar los creativos hechos en un nuevo formato, de post de Instagram a historias de Instagram, solo deberás ajustar y listo.

#### Compartición de archivos, links y descargas

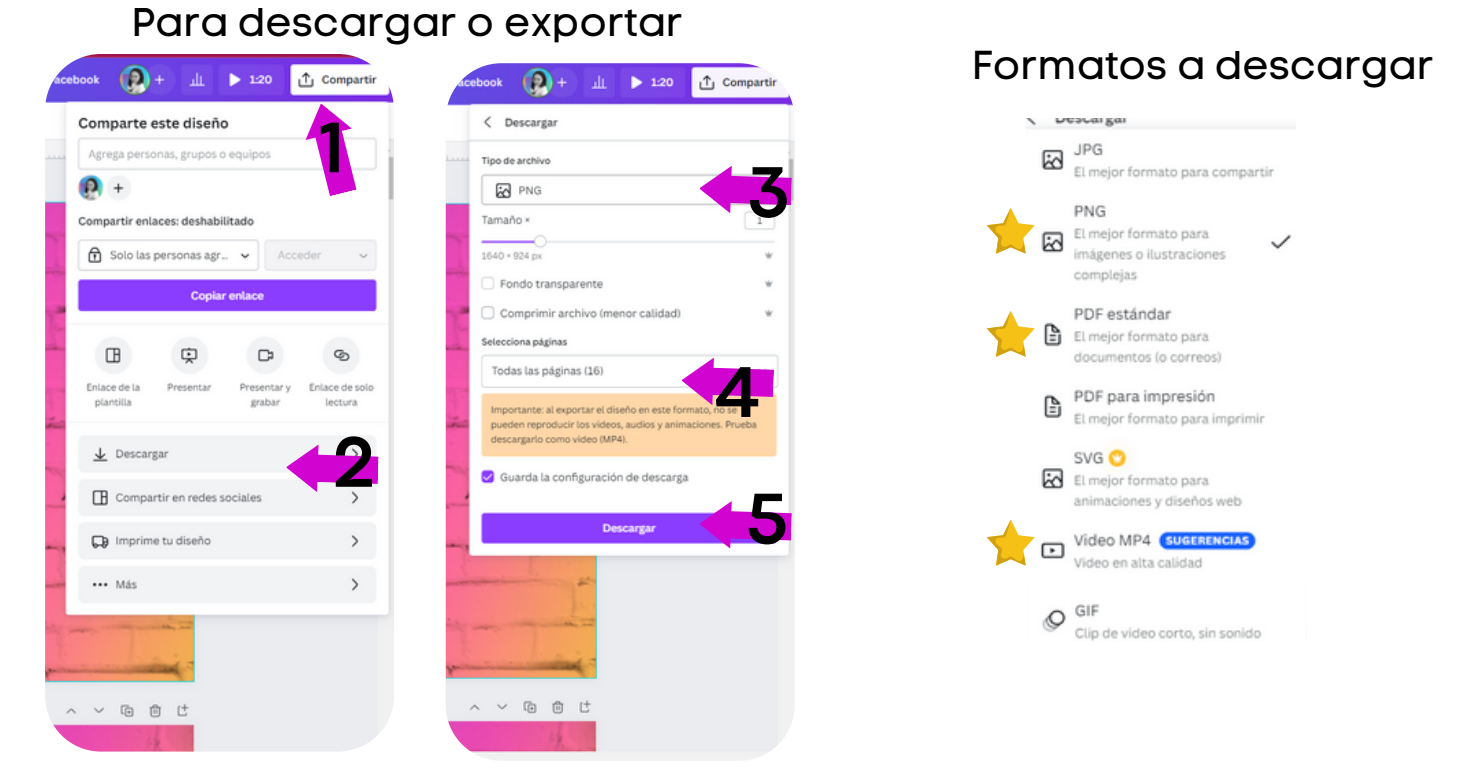

#### Compartir link para que puedan ver en internet

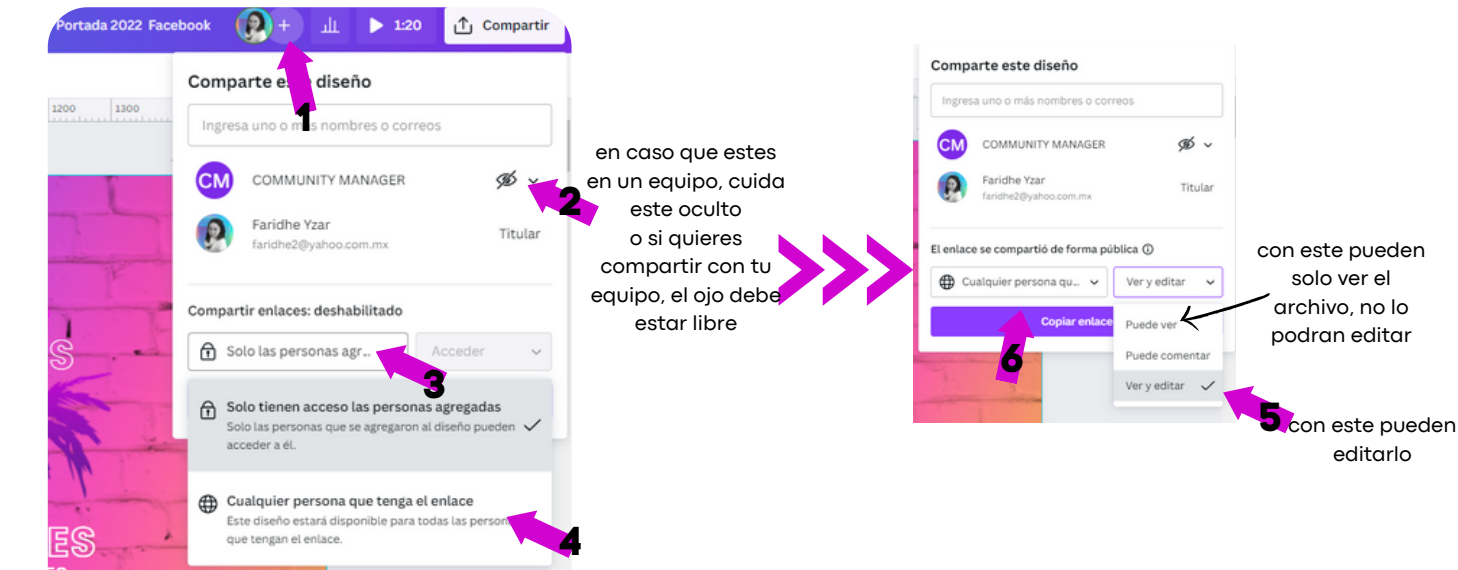

# Compartir plantillas por medio de links

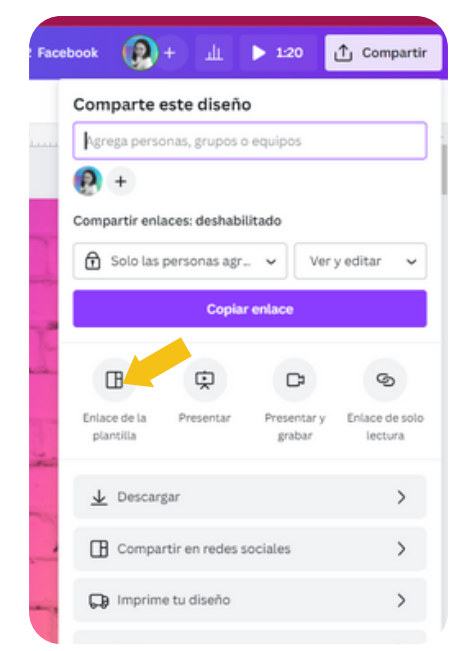

- con este puedes compartir plantillas
- a quienes compartas se les generará una copia del archivo, así no tocaran tu archivo
- es importante consideres que si modificas el archivo o lo eliminas, quienes tengan el archivo se verán beneficiados o afectados

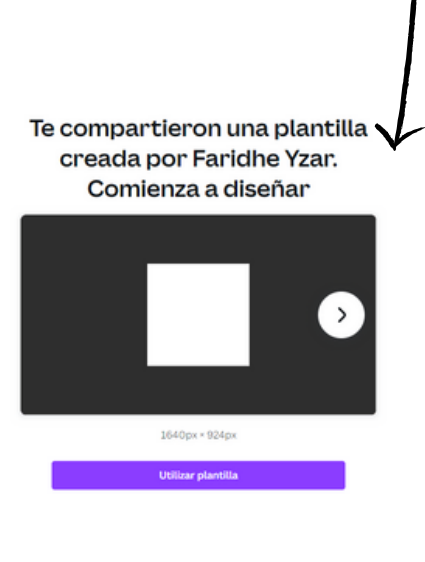

Diseñado con Canita

#### Guías y reglas

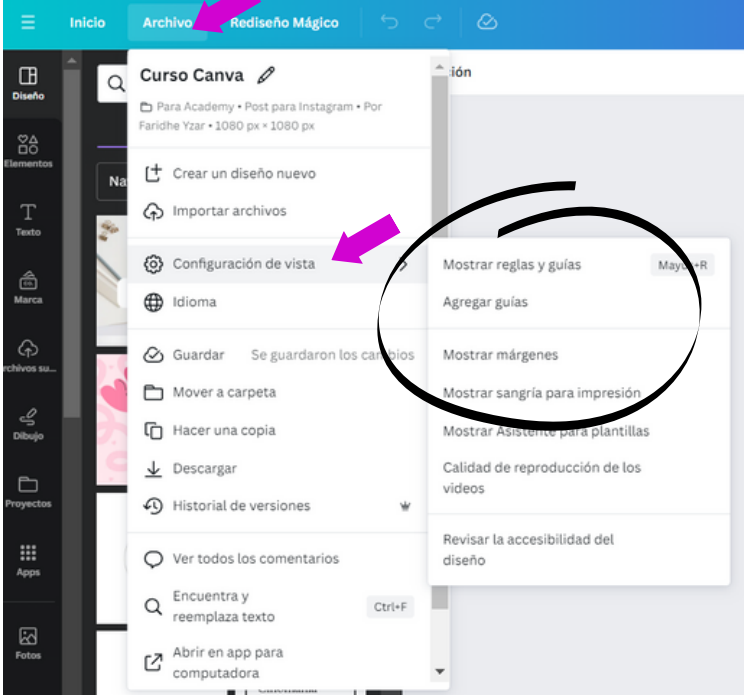

Estas líneas son moradas, te ayudan a tener una métrica y ubicar los espacios, estos no aparecerán impresos en tus creativos, solo son para ayudarte a diseñar

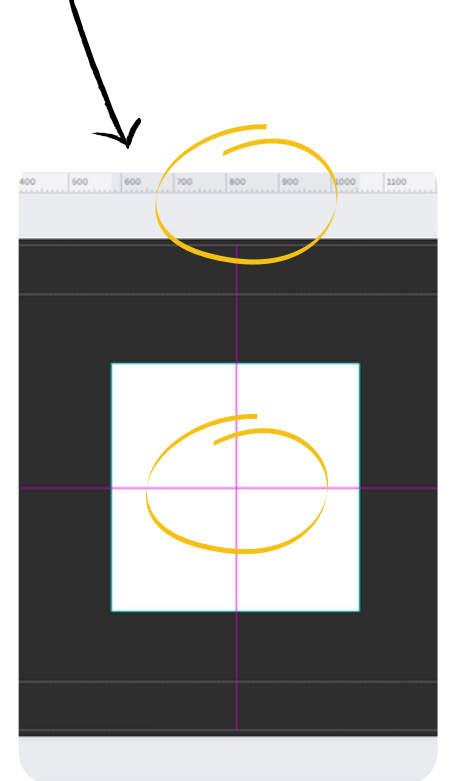

Usando Canva: elementos y herramientas propias y vinculadas

- Fondos
- Degradados
- Formas
- Imágenes 2D y 3D
- Videos propios e importados
- Marcos

# Fondos

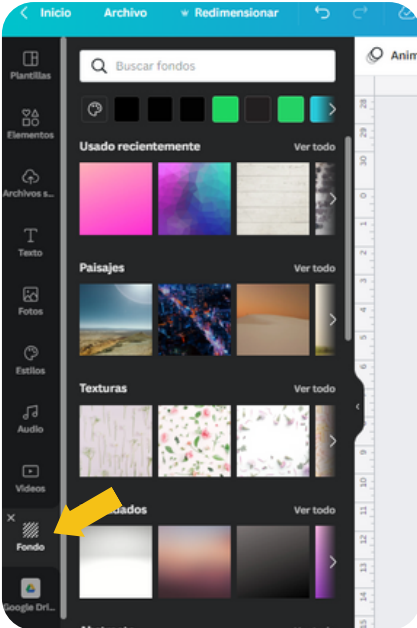

Los fondos puedes incrustrar directo de la opciones que te brinda en el menu de "Fondo"

Líneas

Iconos

•

- Animaciones
- Duotone
  - Quitafondos
- Transparencias
- Sombras •
- Contornos •
- Efectos variados •
- Mockups

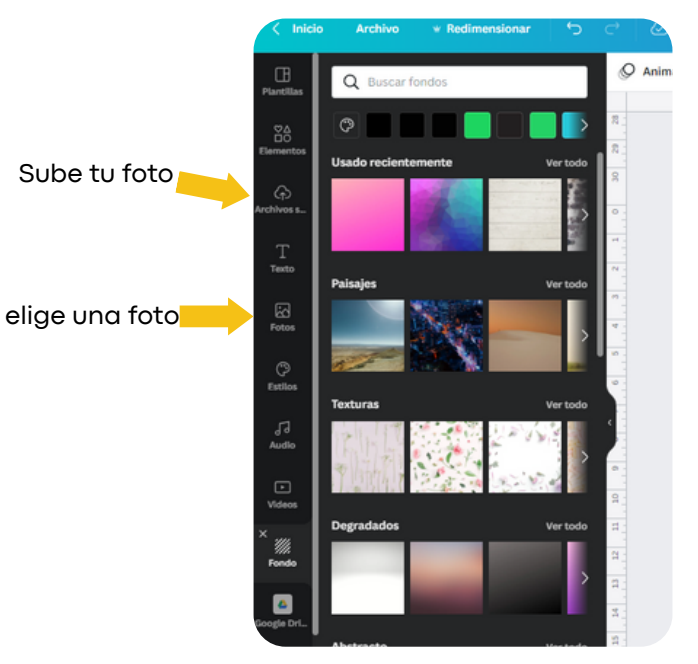

Otra opción es que elijas una foto, o subas un archivo y

este lo envies a la capa hasta el fondo o da un clic derecho y establece como fondo.

| AV .                  |                                                                                                    | ~            | Posición             | 7    |
|-----------------------|----------------------------------------------------------------------------------------------------|--------------|----------------------|------|
|                       |                                                                                                    |              |                      | 17   |
| - Adela               | nte Ctri+]                                                                                           | P Atràs      | Ctri+[               | TARK |
| 💩 Move                | radelante Ctrl+Alt+]                                                                                 | Mover atrà   | is Ctri+Alt+K        | -    |
| Alinear a la          | página                                                                                               |              |                      | G    |
| C De Arrib            | 1                                                                                                    | 2 Izquierda  |                      |      |
| C 40 En m             | edio                                                                                                 | 🕏 Centro     |                      |      |
| e <u>Ba</u> Abajo     |                                                                                                    | 명 Derecha    |                      |      |
|                       |                                                                                                    | 1000         | N                    |      |
|                       |                                                                                                    |              |                      |      |
|                       |                                                                                                    |              |                      |      |
|                       |                                                                                                    |              |                      |      |
| and the second second |                                                                                                    |              |                      |      |
|                       | Copiar                                                                                               |              | Ctri+C               |      |
|                       | Pegar                                                                                                |              | Ctrl+V               |      |
|                       | Eliminar Eliminar                                                                                    |              | DELETE               |      |
| 8 -                   |                                                                                                    | usia americ  | Course of Courses    |      |
| e opción e            | ·                                                                                                    | 0.48 80 85   | 001+1                |      |
| 100                   | Pasar al fondo                                                                                       |              | Ctri+Alt+[           |      |
| chivo y est           |                                                                                                    | cia adelante | Ctri+)               |      |
| ndo.                  | Mover una capa ha                                                                                    |              |                      |      |
| ndo.                  | <ul> <li>Mover una capa na</li> <li>Pasar al frente</li> </ul>                                       |              | Ctr(+Alt+)           |      |
| ndo.                  | <ul> <li>Mover una capa na</li> <li>Pasar al frente</li> <li>Felano</li> </ul>                       |              | Ctri+Alt+]           |      |
| chivo y est<br>ndo.   | <ul> <li>Mover una capa na</li> <li>Pasar al frente</li> <li>Enlace</li> </ul>                       |              | Ctri+Alt+]<br>Ctri+K |      |
| chivo y est<br>ndo.   | <ul> <li>Mover una capa na</li> <li>Pasar al frente</li> <li>Enlace</li> <li>Animar</li> </ul>       |              | Ctr(+Alt+)<br>Ctr(+K |      |
| chivo y est<br>ndo.   | Mover una capa na     Anorer una capa na     Anorer una capa na     Enlace     Animar     Comentario |              | Ctri+Alt+]<br>Ctri+K |      |
| chivo y est<br>ndo.   | <ul> <li>Mover una capa na</li> <li>Pasar al frente</li> <li>Enlace</li> <li>Animar</li> </ul>       |              | Ctri+Alt+)<br>Ctri+K |      |

#### Degradados

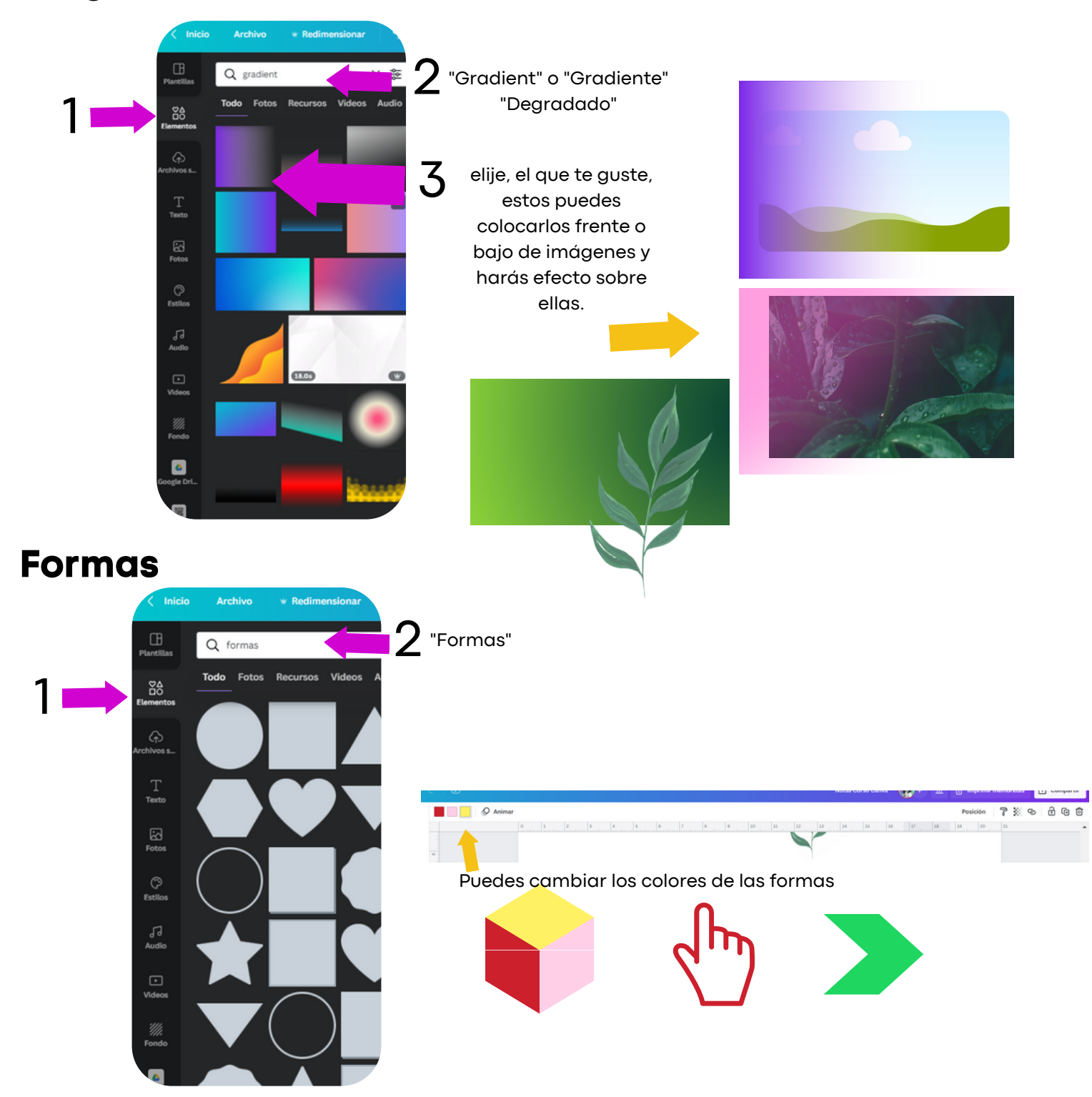

#### Imágenes 2D y 3D

#### Imágenes 2D

puedes elegir de fotos de Canva o subir tu archivo

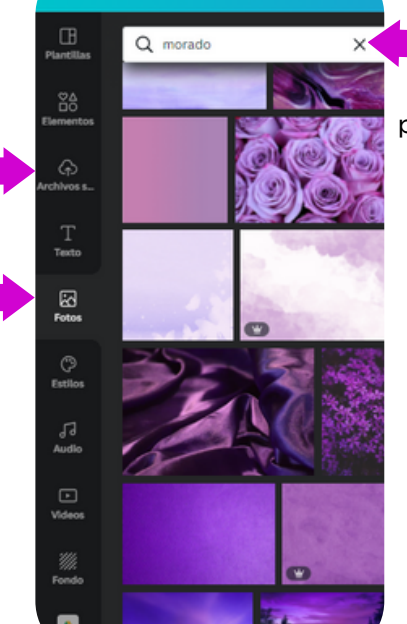

coloca una palabra clave y elije de los resultados

> puedes elegir de elementos, fotos de Canva o subir tu archivo

> > 2

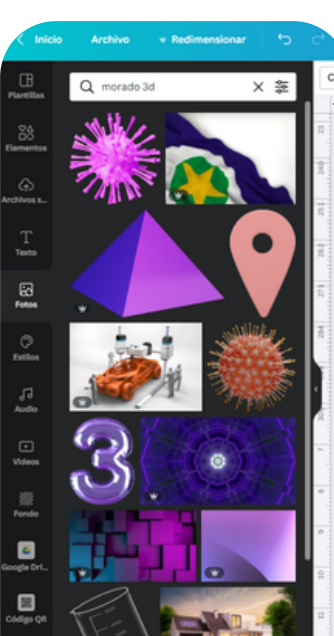

Imágenes 3D

coloca una palabra clave y agrega "3D" y elije de los resultados

L Puedes elegir de "elementos"

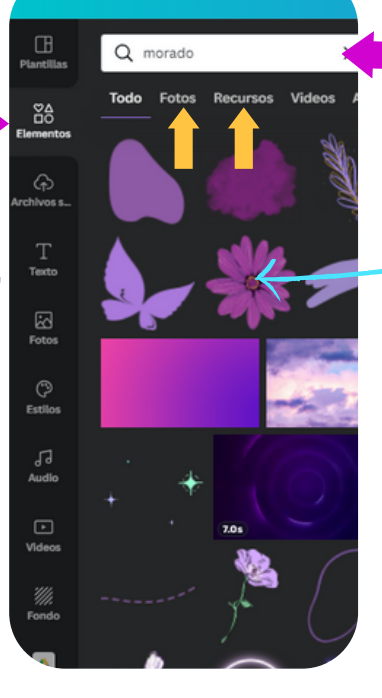

Archivo

\* Redimensio

coloca una palabra clave y elije de los resultados Tendrás fotos, imágenes vectorizadas, etc

**1** Puedes elegir de "elementos"

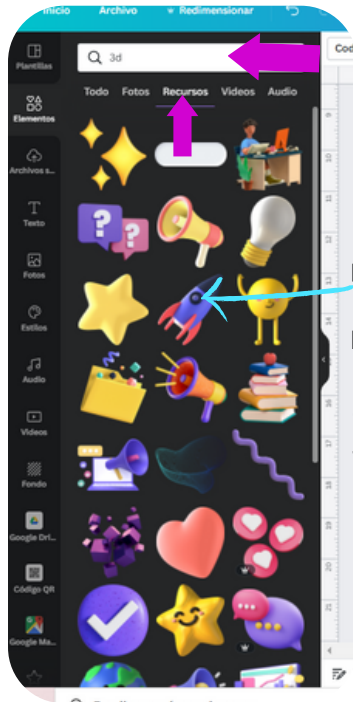

2

da clic en "Elementos" coloca palabra clave "3D" y elije de los resultados Tendrás elementos en 3D, imágenes vectorizadas, etc

# Videos propios e importados

# Desde Galería de Canva

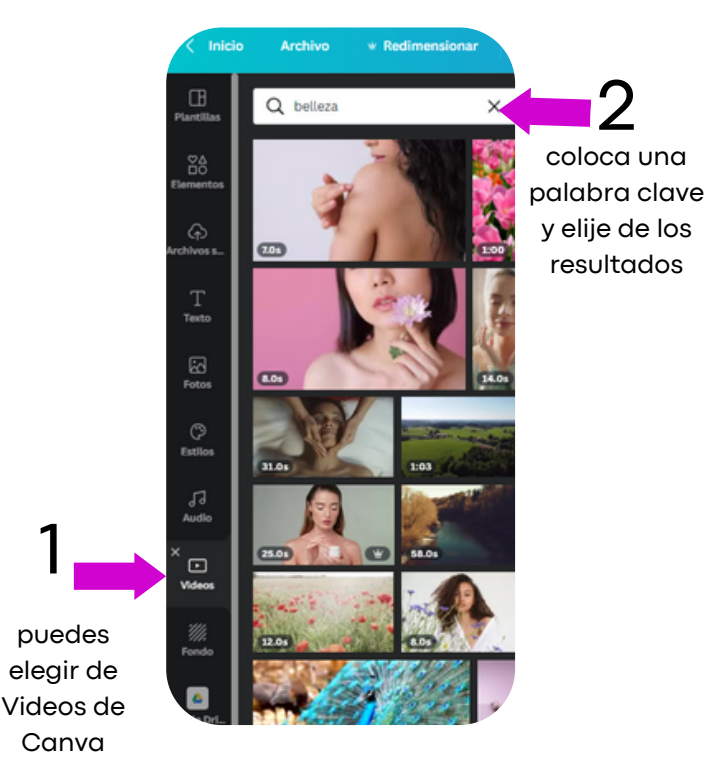

nuestros propios videos o de Bancos de imágenes

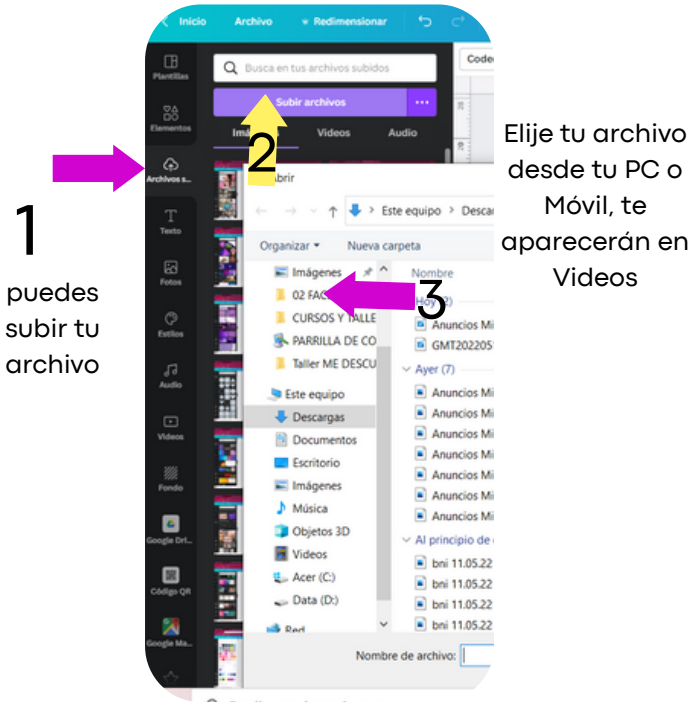

#### Marcos

Para frente, atrás de una Para incrustar imágenes imagen o Vídeos Q Q m X 奎 86 88 coloca una coloca una A palabra clave palabra clave "Marcos" y elije Sec. S "Marcos" y elije T Texts T la opción Puedes la opción Puedes Fotos "TODOS" elegir de Fotor "RECURSOS" elegir de de los "elementos" de los "elementos" resultados resultados JJ puede elegir y ٦٦ همه puede elegir y usarlos para • Videor usarlos para CONTENER DECORAR -Exercise Imágenes y ...... Imágenes y ۵ videos videos ۵ 

#### Líneas

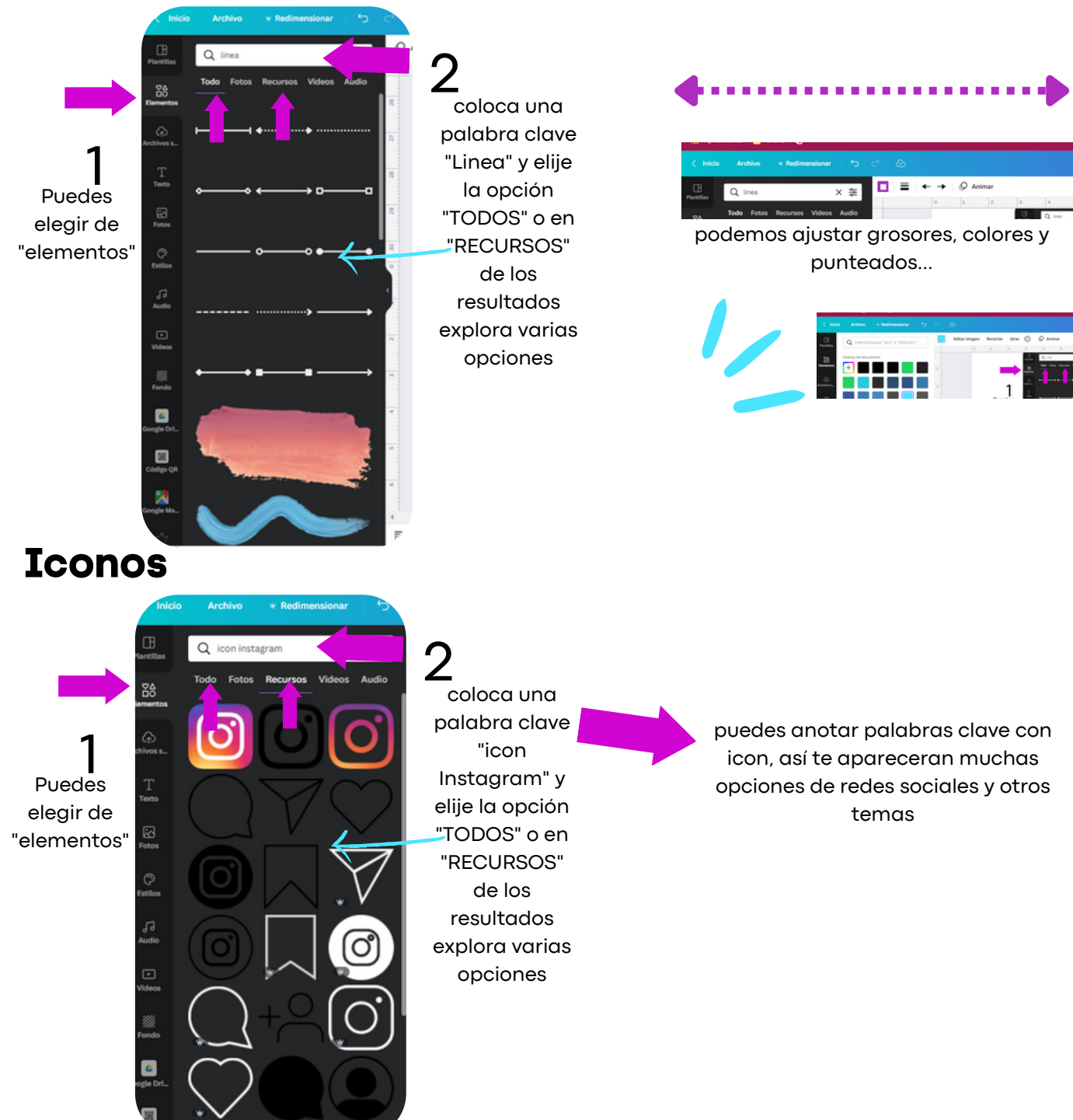

# Animaciones

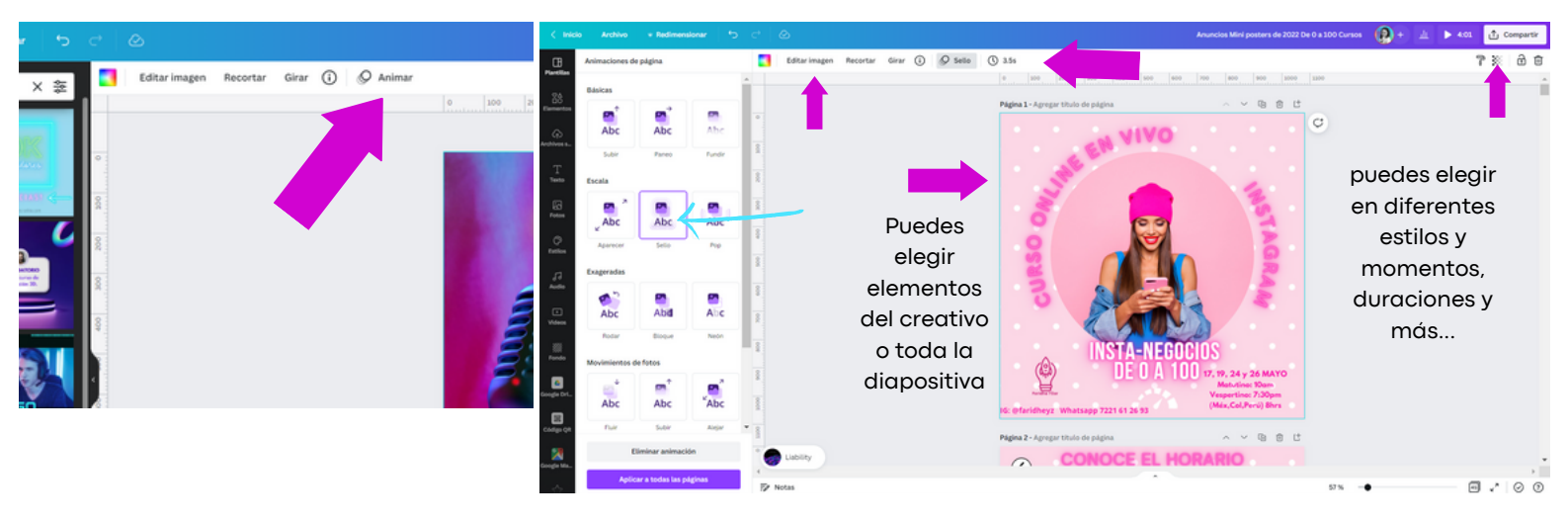

#### **Duotone** Puedes cambiar los tonos de imágenes y colores de logos

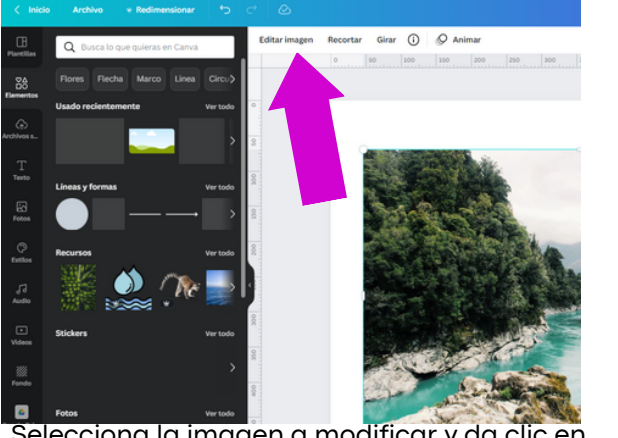

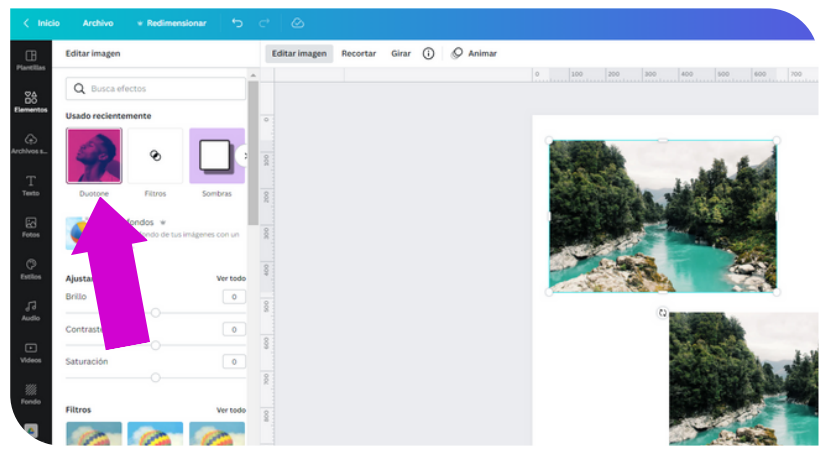

Selecciona la imagen a modificar y da clic en editar imagen

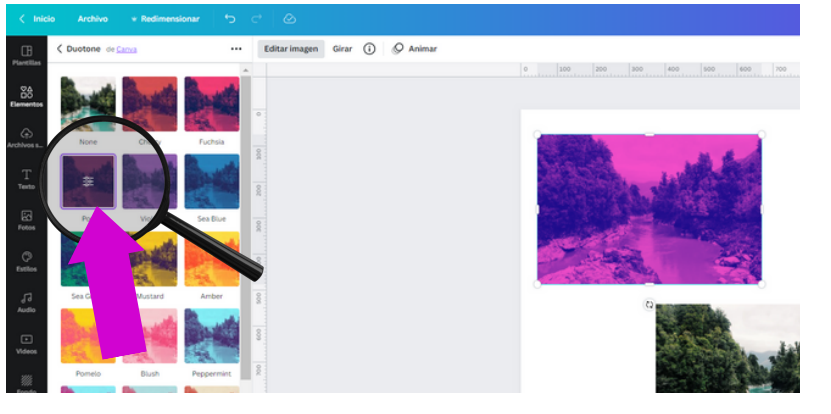

Para modificar logos, ingresa al filtro que aparece al elegir el duo tone, después elige en luces y sombras el mismo color.

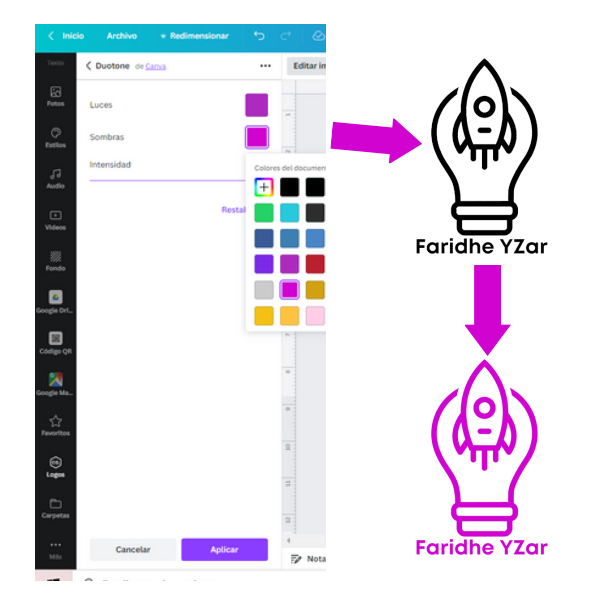

#### Quitafondos

1. elige tu imagen a quitar el fondo, da clic en editar imagen 2. elige Quitafondos, espera mientras hace su trabajo y listo.

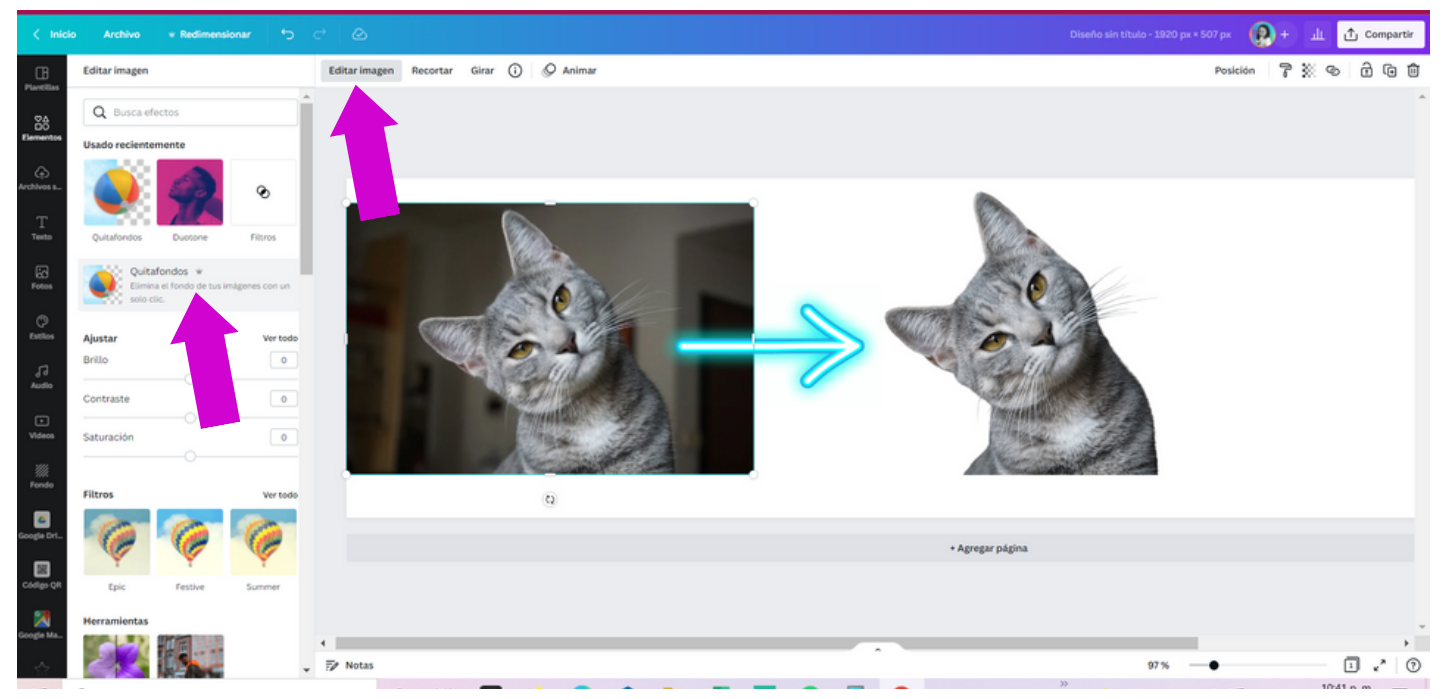

#### Transparencias

- 1. elige tu imagen a volver transparente,
- 2. elige transparencia y brinda un porcentaje de transparencia.
- 3. Puedes colocar de fondo de todo el creativo o solo para un efecto más creativo

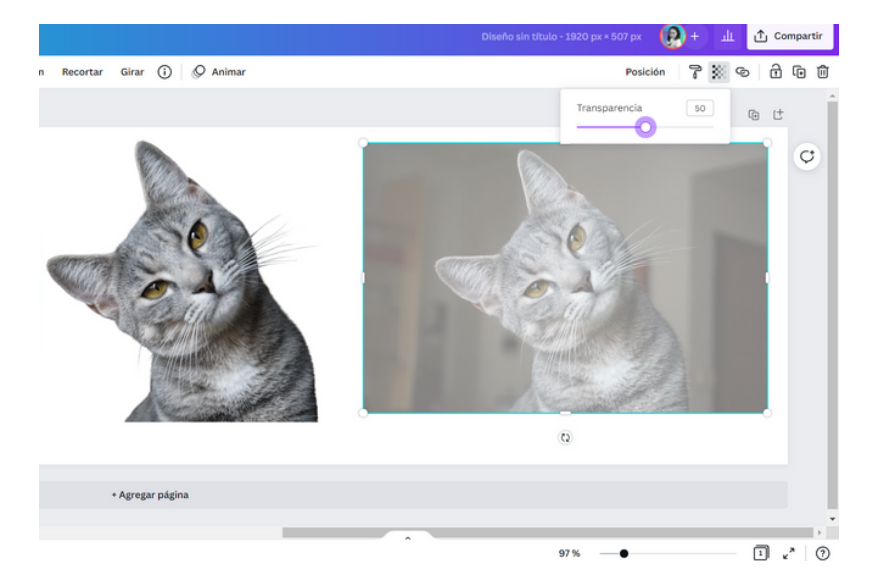

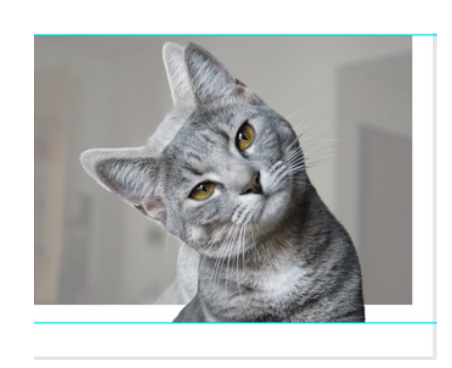

#### Sombras

Las sombras te ayudan a tener un efecto de dimensión.

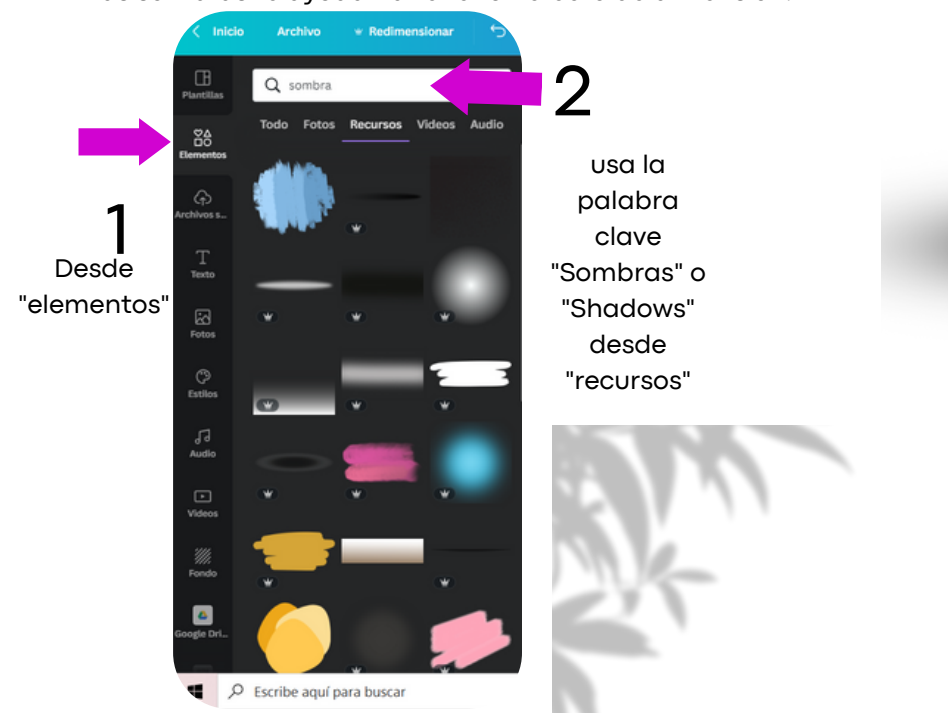

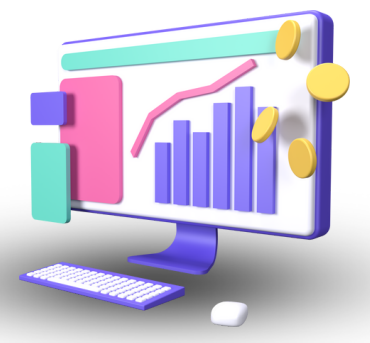

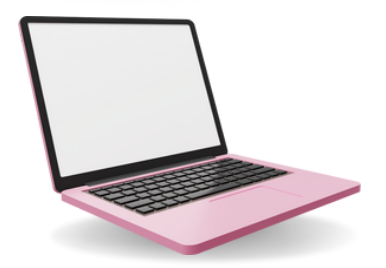

#### Contornos

- 1. elige tu imagen a realizarle un contorno
- 2. da clic en editar imagen
- 3. da clic en la opcion de Sombras, elije la brillante
- 4. da clic sobre el filtro que se genera
- 5. elije dimensión 12, transparencia 100 y desenfoque 0
- 6. elije un color de desees sea el contorno
- 7. clic en aplicar y listo.

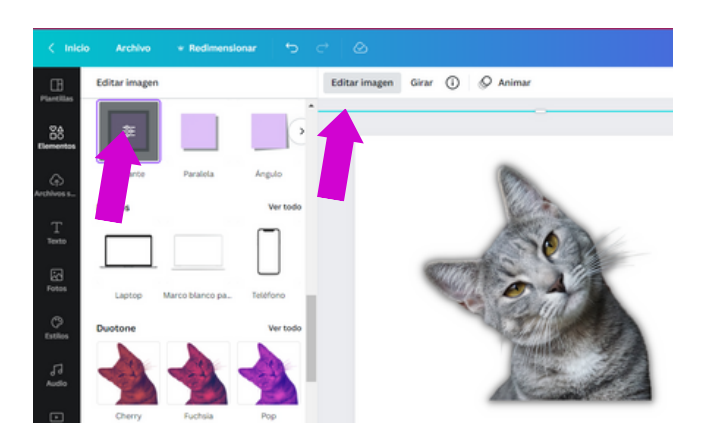

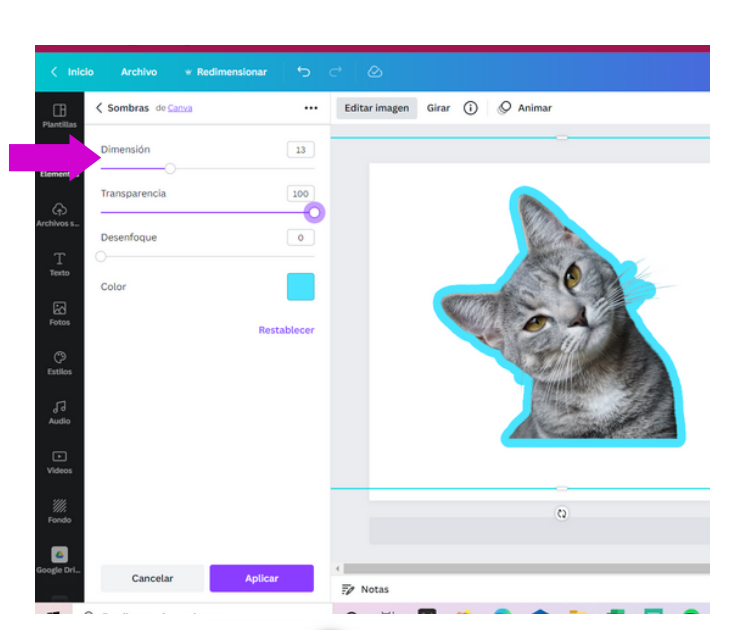

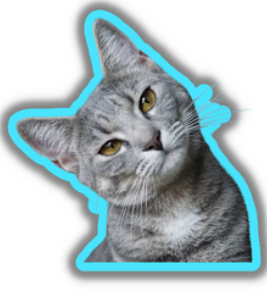

Si deseas hacer efecto o un segundo contorno de otro color, solo repite el proceso sobre la misma imagen ya modificada.

#### **Efectos variados**

Desde "Editar imagen" puedes encontrar muchos y variados efectos por las alianzas con múltiples plataformas de diseño

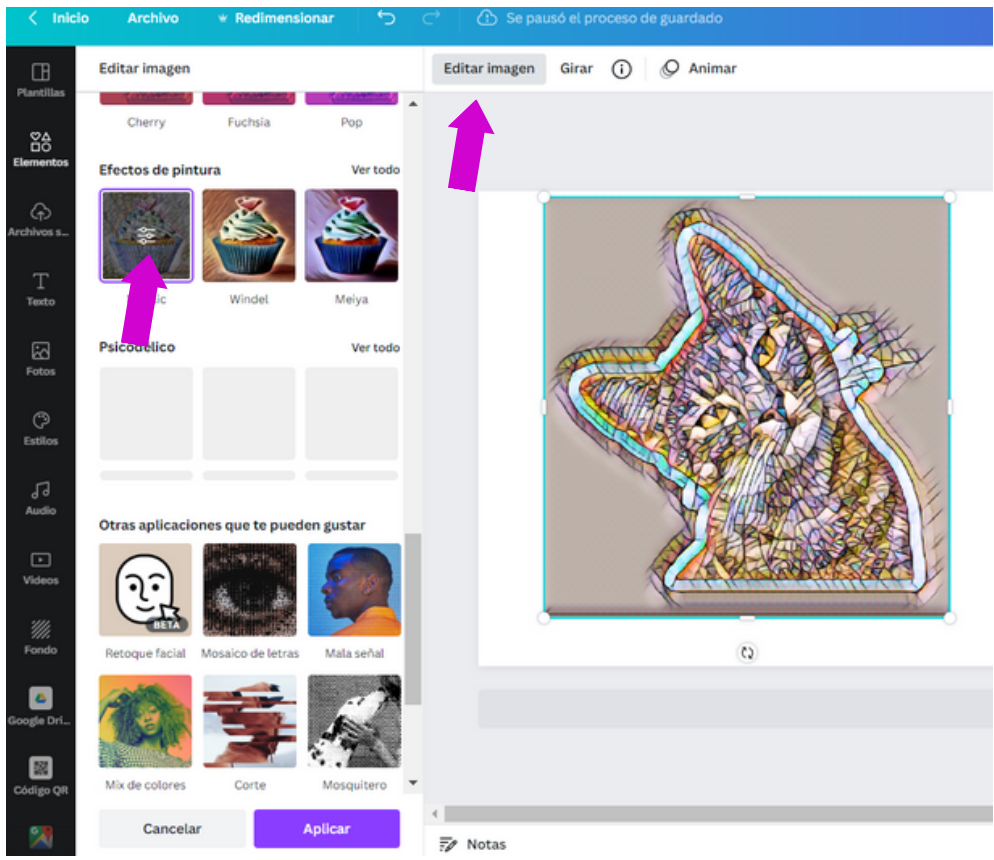

#### Mockups - tus diseños muéstralos distintos

los Mockups nos ayudan a dar una presentación distinta a nuestros prototipos o logos, busca opciones dentro de canva que puedan ayudarte, aquí algunas opciones.

- 1. elige tu imagen y dentro de "editar imagen"
- 2. da clic en la opcion de "smartmockups"
- 3. elije la opción que desees sea el contorno
- 4. clic espera a que modifique y listo.

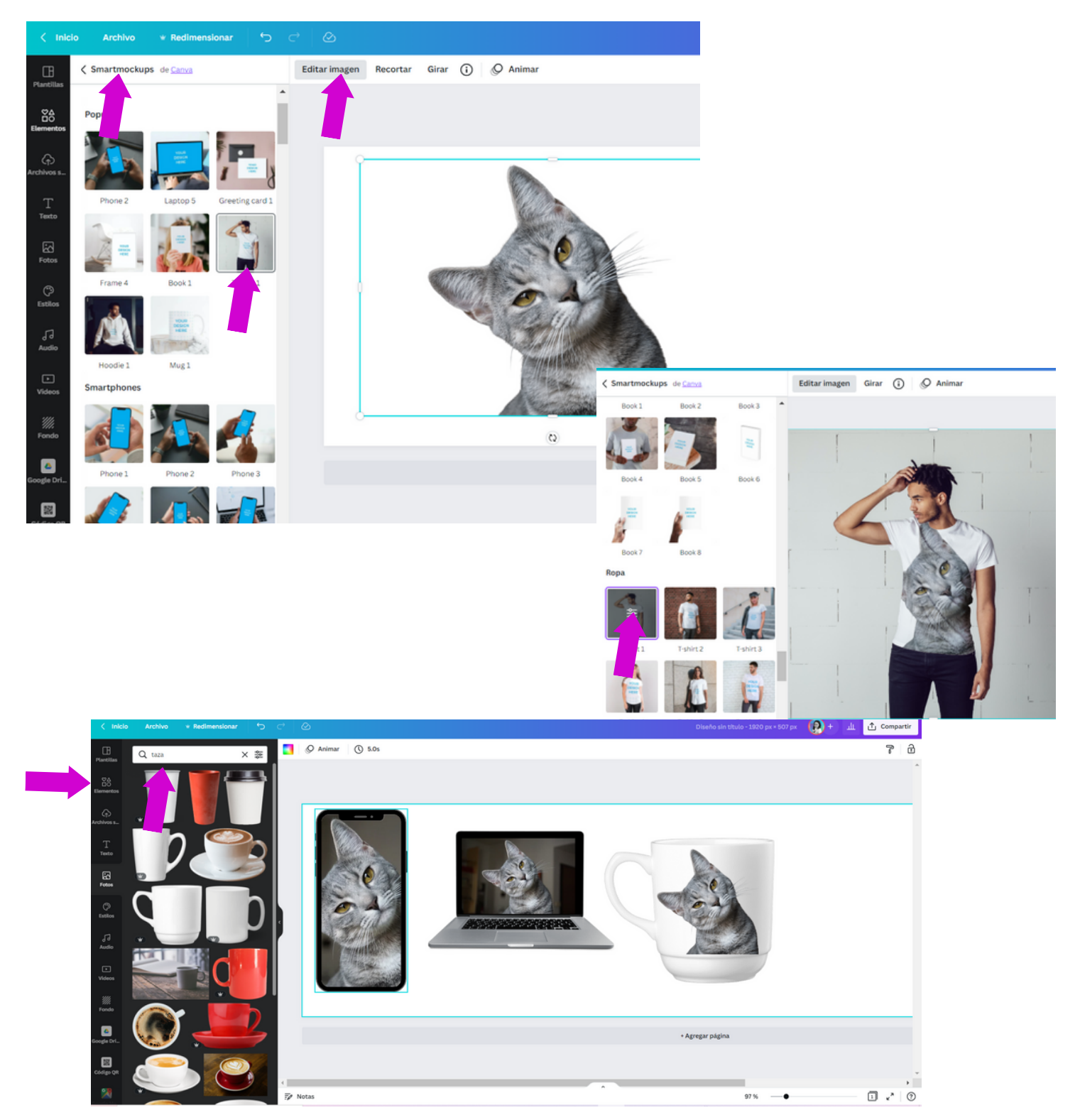

A la práctica: TOP 20 1. Post para Redes 11. Etiquetas de productos Sociales(RRSS) 12. Planers mensuales, 2. Historias para RRSS calendarios... 3. Vídeos cuadrados, 13. Catálogos y Revistas horizontales, digitales Reels (videos Verticales) 14. Tarjetas de presentación 4. Carruseles y Tapetes IG digitales y fisicas 5. Menú Digital con QR 15.Presentaciones y 6. Fondo de Pantalla, Zoom y de Portfolios Celular 16.Logotipos 7. Promos (playeras, tazas) 17. Bio Link 8. Carteles (lonas) 18. Sitio Web 9. Hojas Membretadas y 19.Tutoriales (graba Curriculums pantalla) 10. Cupones y tarjetas de regalo 20.Otras RRSS

# Post para Redes Sociales(RRSS)

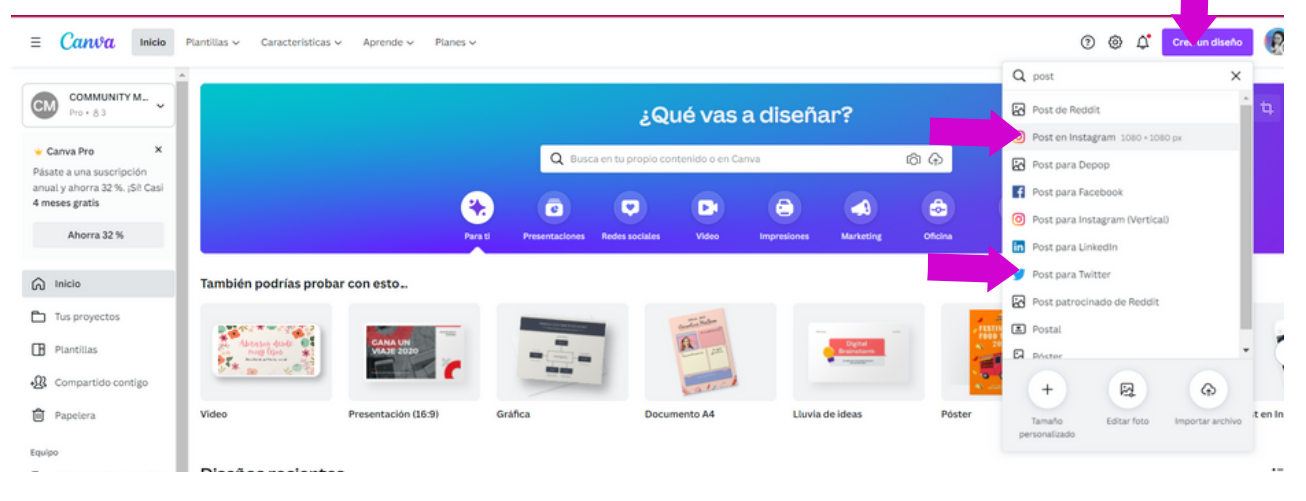

#### **Story Instagram**

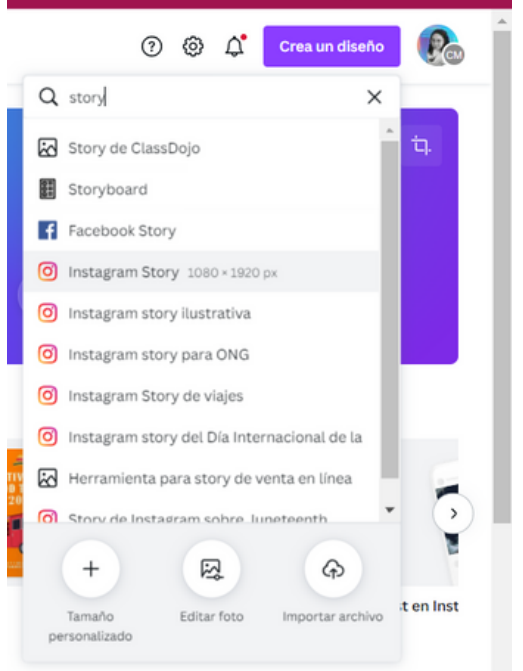

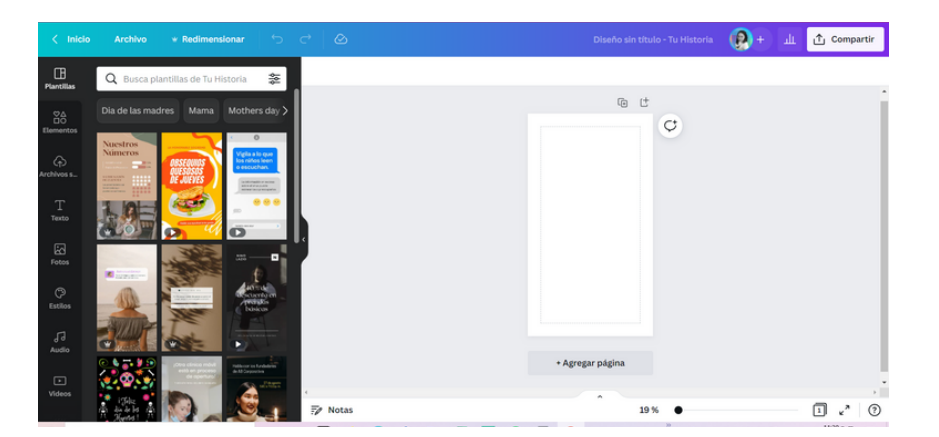

#### Videos cuadrados, Horizontales, verticales (Reels)

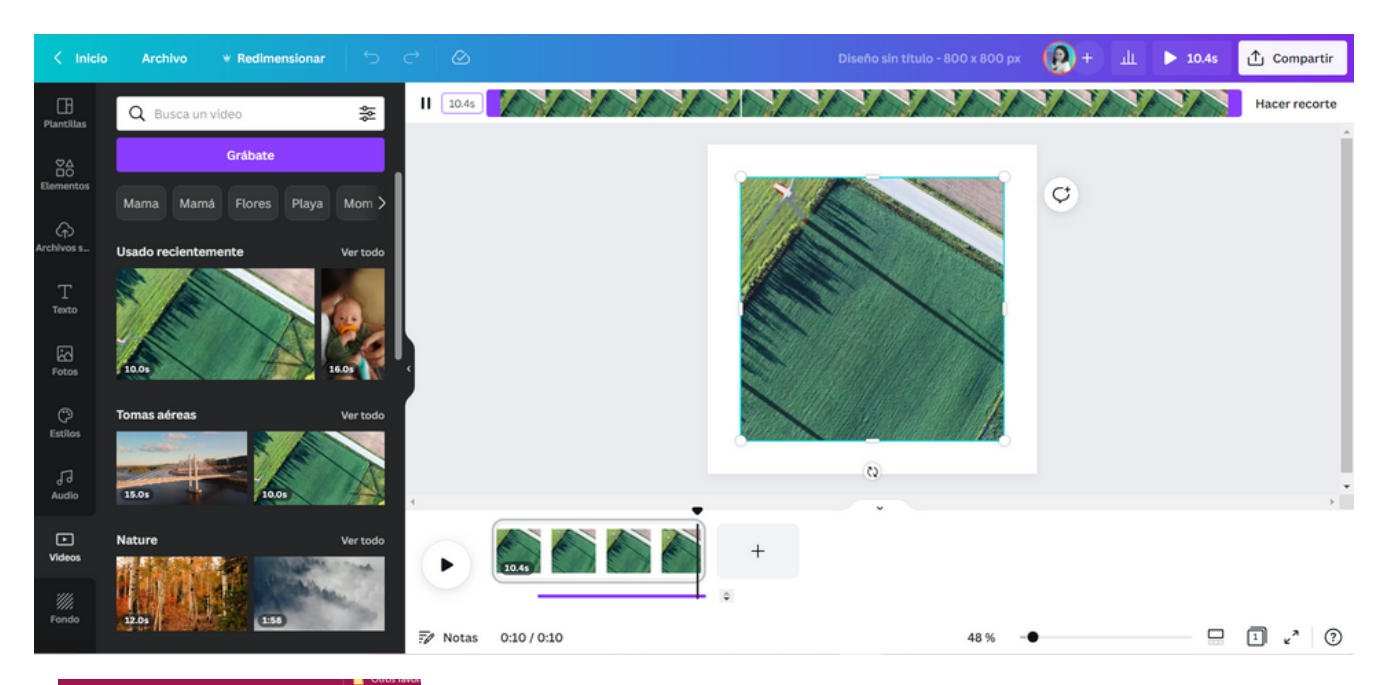

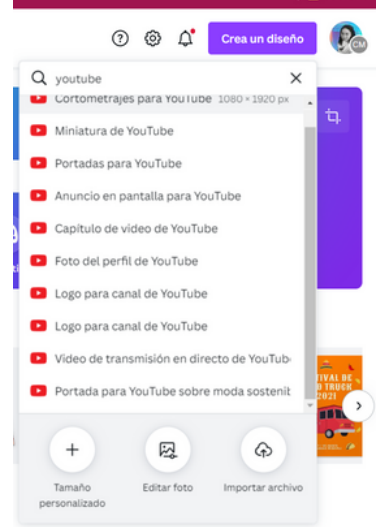

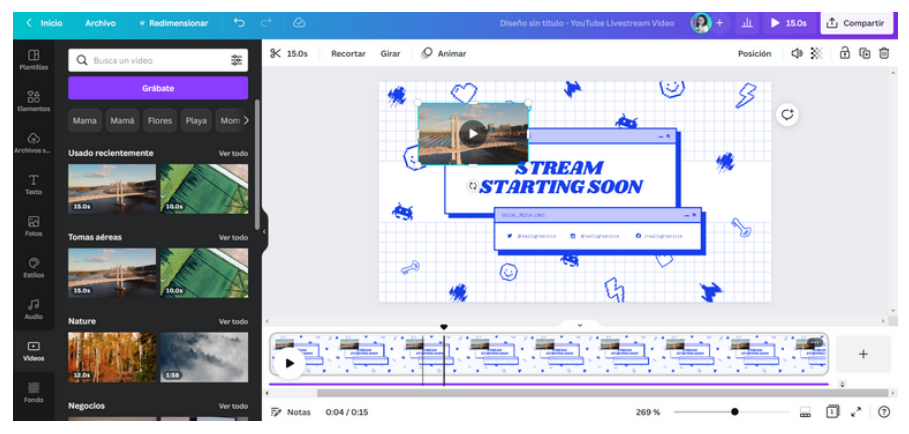

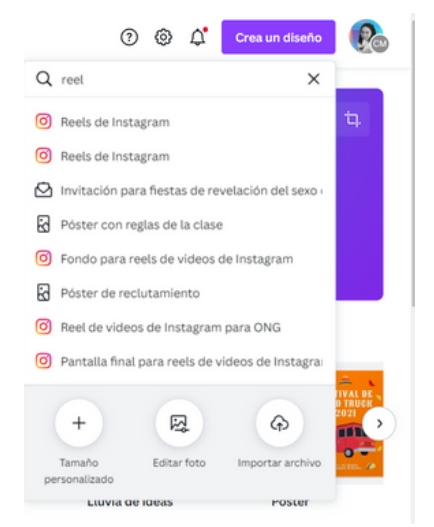

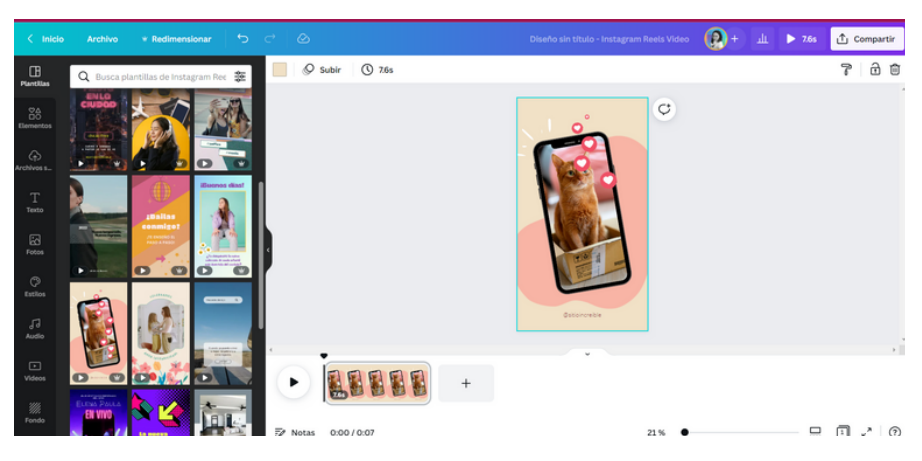

#### **Carruseles y Tapetes IG**

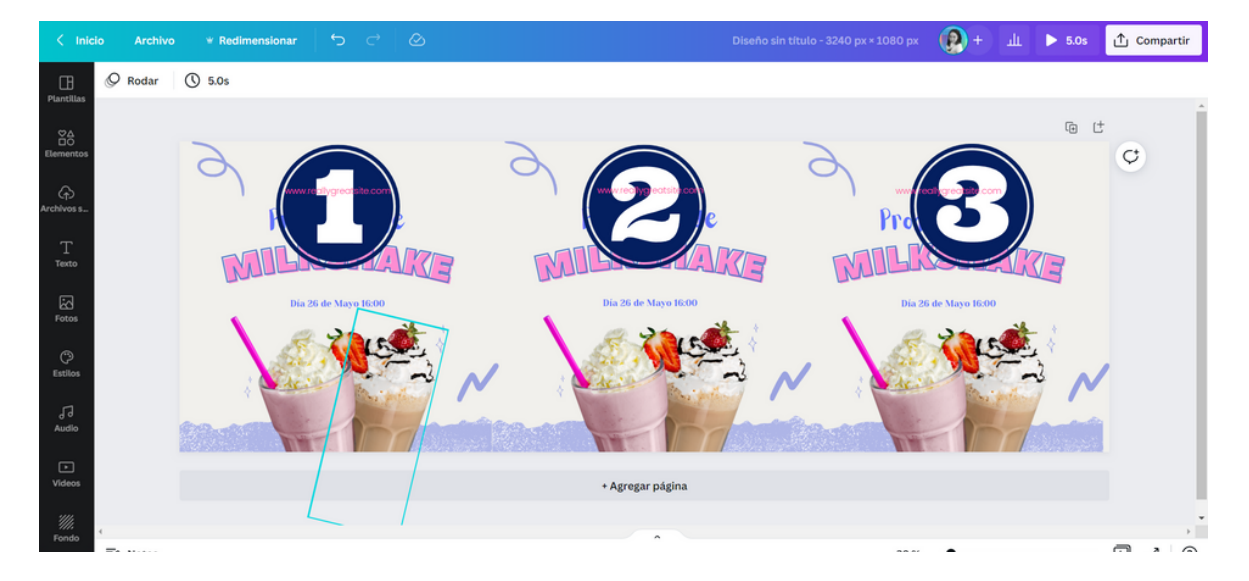

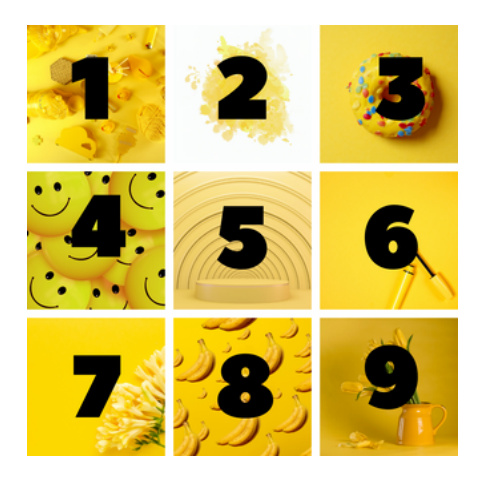

# Mosaico o Tapetes para Feed de IG

| 100 200 300 400 500 600 700 80      | Tipo de archivo                                                                                        |
|-------------------------------------|----------------------------------------------------------------------------------------------------|
| ina 3 - Agregar título de \land 🗸 🤅 | PNG V                                                                                                  |
|                                     | Tamaño × 3                                                                                             |
|                                     | 3240 × 3240 px                                                                                         |
| 2 B a charter                       | Fondo transparente                                                                                     |
|                                     | Comprimir archivo (menor calidad)                                                                      |
|                                     | Selecciona páginas                                                                                     |
|                                     | Todas las páginas (3) 🗸 🗸                                                                              |
|                                     | Importante: al exportar el diseño en este formato, no se                                               |
| 7 8                                 | Descargar                                                                                              |
|                                     | Ahorra tiempo planificando la publicación de este<br>diseño en tus redes sociales. <u>Planifica la</u> |
| + Agregar página                    | publicación.                                                                                           |
|                                     |                                                                                                    |
| ^                                   |                                                                                                    |
|                                     | 35% (?)                                                                                                |

- 1. Prepara tus diseños en 1080 X1080Px, y pásalos a un nuevo post de 1080X1080PX
- 2. al descargar la imagen sube la calidad a lo máximo, para que al compartir en la Red social, no se pierda la calidad
- 3. Ingresa a la siguiente herramienta, da clic sobre la liga o cópiala en tu Navegador de internet.

https://pinetools.com/ split-image

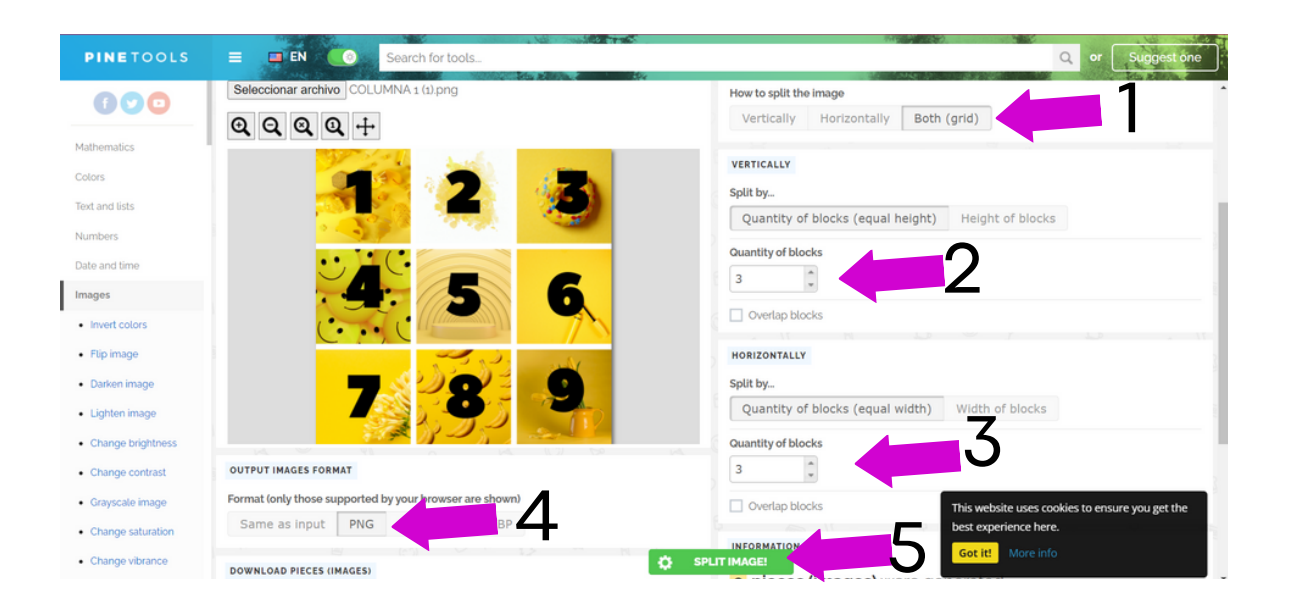

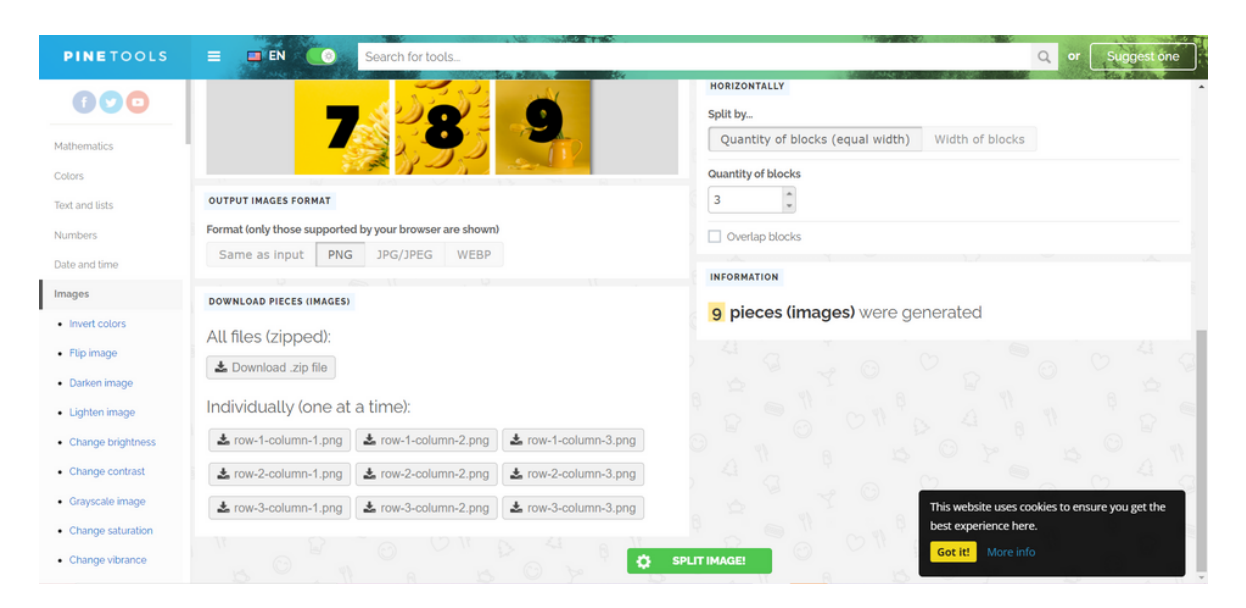

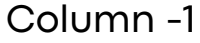

Т

Row

MO

Row -3

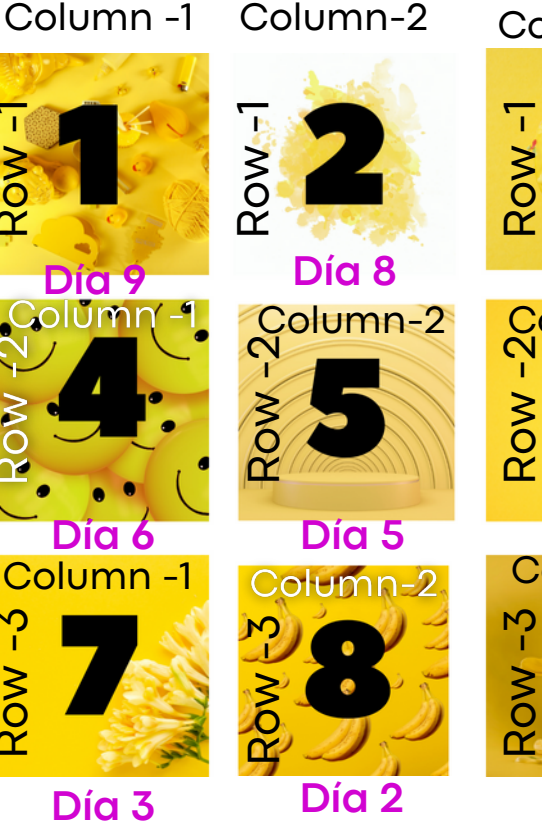

Column-3

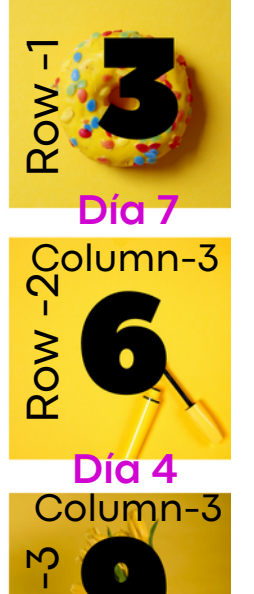

Día 1

\*ordena tus publicaciones en este orden en tu calendario, conforme avancen los días se armara el rompecabezas

#### Menú Digital con Código QR

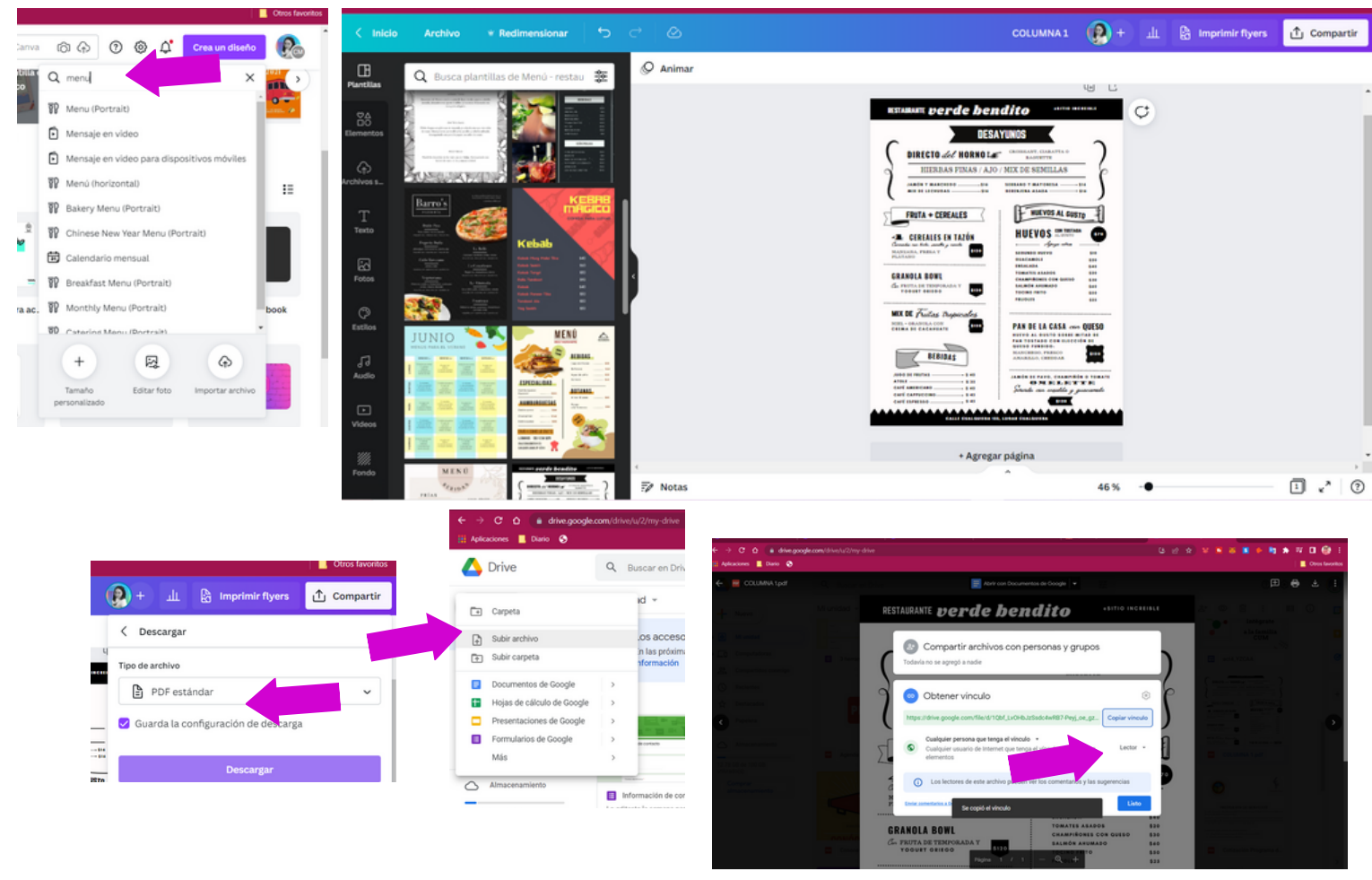

https://drive.google.com/file/d/1Qbf\_LvOHbJzSsdc4wRB7-Peyj\_oe\_gzu/view?usp=sharing

- 1. Descarga el PDF y súbelo a Drive, para compartir con un hipervinculo o Link que solo puedan ser "lector"
- copia este Hipervinculo y agregalo en el convertidos de Código QR de Canva, este codigo podras copiarlo en todos tus diesños de Canva y usarlo en otros creativos.

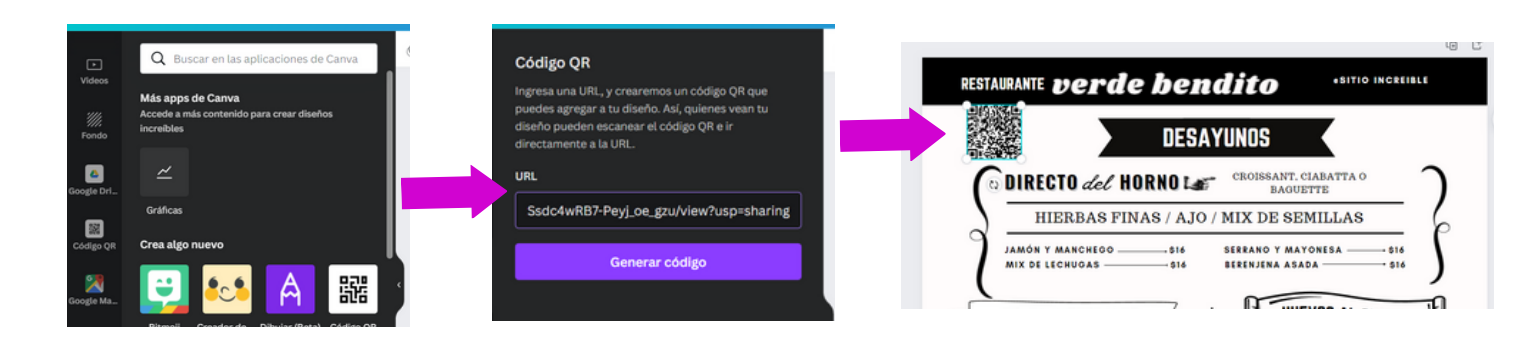

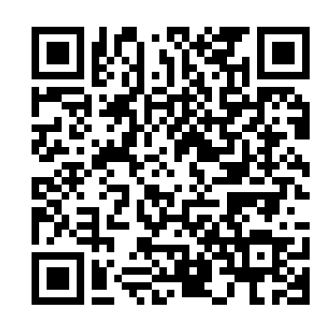

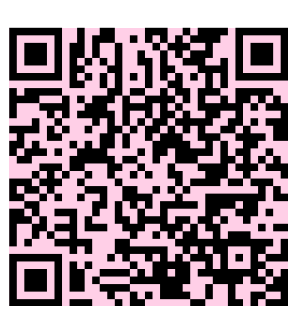

\*tip: Puedes editar el color

#### Fondo de Pantalla, Zoom y de Celular

Encuéntralo como:

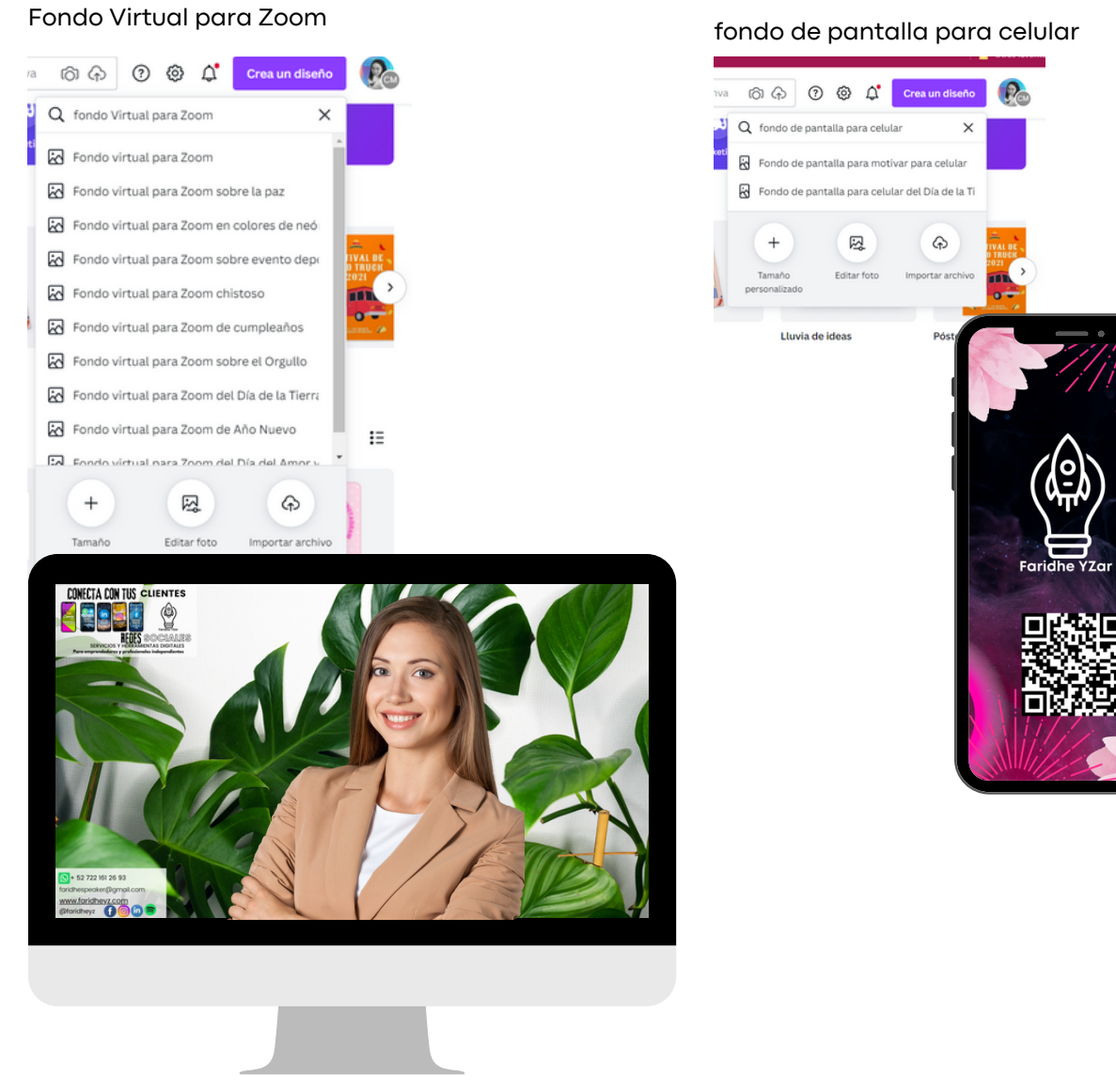

Fondo para pantalla computadora con Planner de actividades y archivos

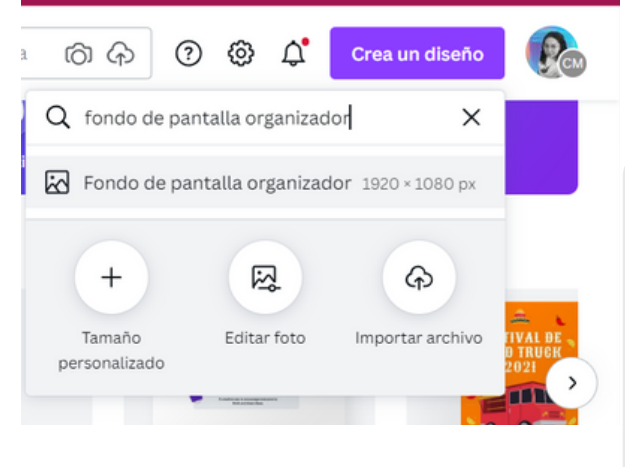

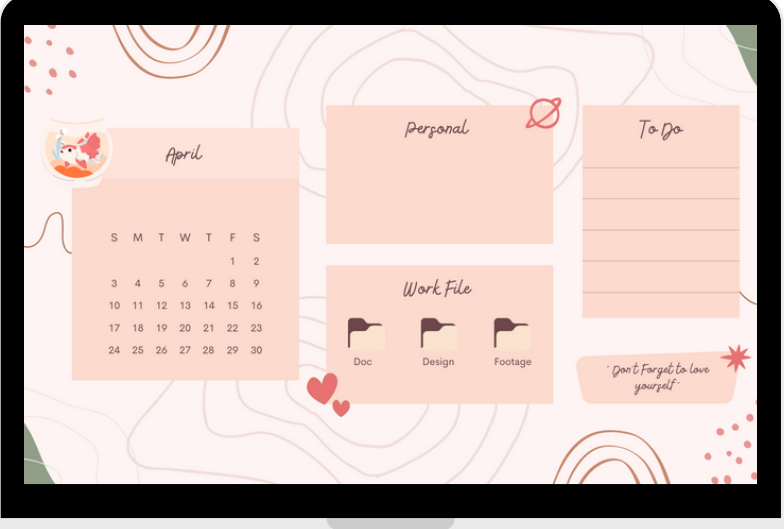

#### Promos (playeras, tazas)

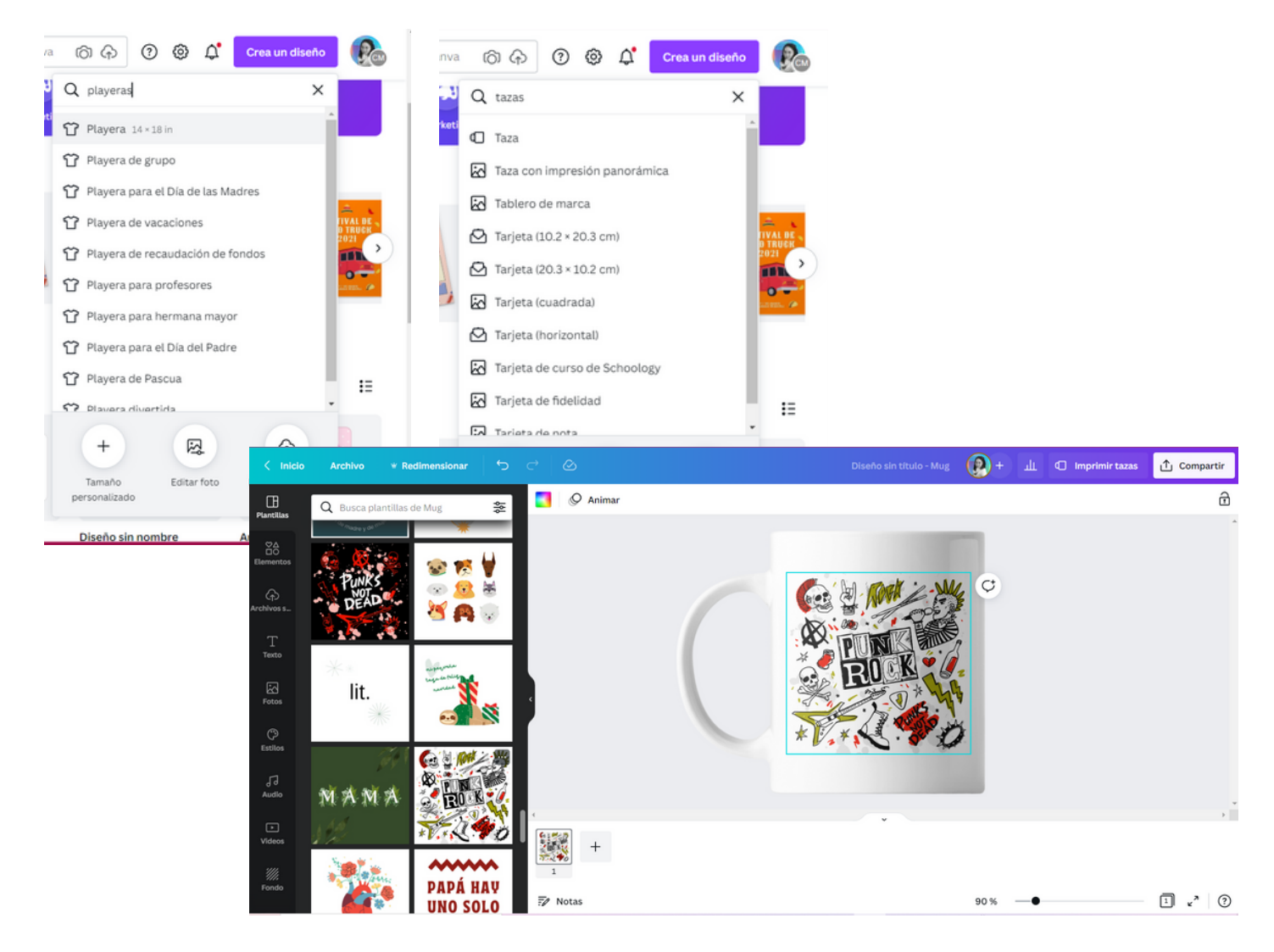

#### Carteles, Poster, Ionas

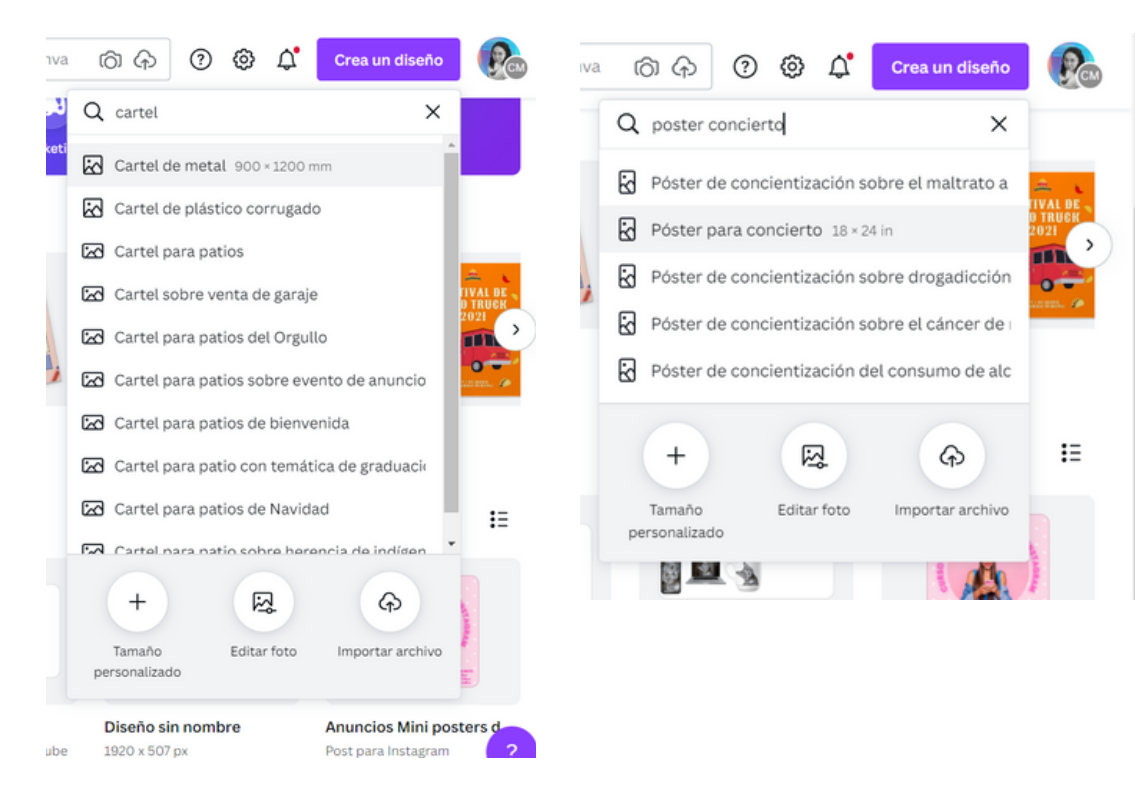

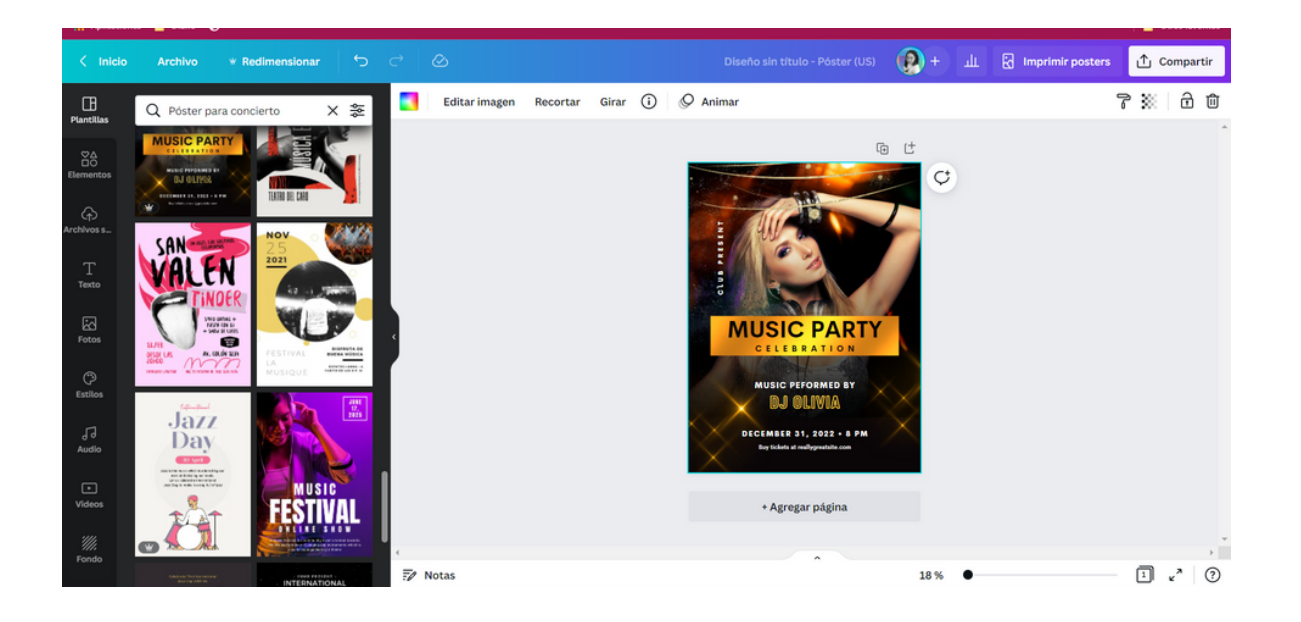

#### Recomendación de descarga del archivo:

- PNG: sube la resolución al máximo, para evitar se pixele al momento de impresión
- PDF Impresión, en algunas imprentas te piden este formato, preguntales que formato de espacio de colores necesitan : RGBo CMYK
- SVG: algunas imprentas te piden este formato

| < Descargar                                                                                                | < Descargar                              |           |     |
|----------------------------------------------------------------------------------------------------|------------------------------------------|-----------|-----|
| ipo de archivo                                                                                             | Tipo de archivo                          |           |     |
| PNG SUGERENCIAS                                                                                            | PDF para impr                            | resión    | ~   |
| amaño × 3<br>184 × 6912 px ¥                                                                               | Marcas de corte y     Espacio de colores | sangría   |     |
| Comprimir archivo (menor calidad)                                                                          | RGB                                      | ~         | ` v |
| Atención: si aumentas el tamaño de la imagen, es posible que<br>tu diseño tarde más tiempo en descargarse. | СМУК                                     |           | -   |
| Guarda la configuración de descarga                                                                        |                                          | Descargar |     |
| Descargar                                                                                                  | Action                                   |           |     |

Si te piden otro formato extraño, checa este Sitio Web, aquí puedes convertirlo al formato que te soliciten.

| <b>O</b> Convertio | Conver | tir 🗸 🛛 Of                   | CR API                               | P<br>Q. Búsq     | ueda |             |             |            | Iniciar |
|--------------------|--------|------------------------------|--------------------------------------|------------------|------|-------------|-------------|------------|---------|
|                    |        | C                            | onvertic                             | Imagen           |      | SVG         |             | JPG        |         |
|                    |        | Cor                          | nvierta archivo                      | S Libro elec     |      | JPEG<br>BMP | WEBP<br>GIF | HDR<br>CUR |         |
|                    |        | Desata t<br>superpo          | tus<br>oderes creativ                | Fuente<br>Vector |      |             |             |            | RS      |
|                    | Adobe  | Llega más le<br>de IA de Cre | ejos con las nuevas<br>eative Cloud. | CAD              |      | TGA         | RGB         | AVIF       |         |

# https://convertio.co/es/image-converter/

#### Hojas Membretadas y Curriculums

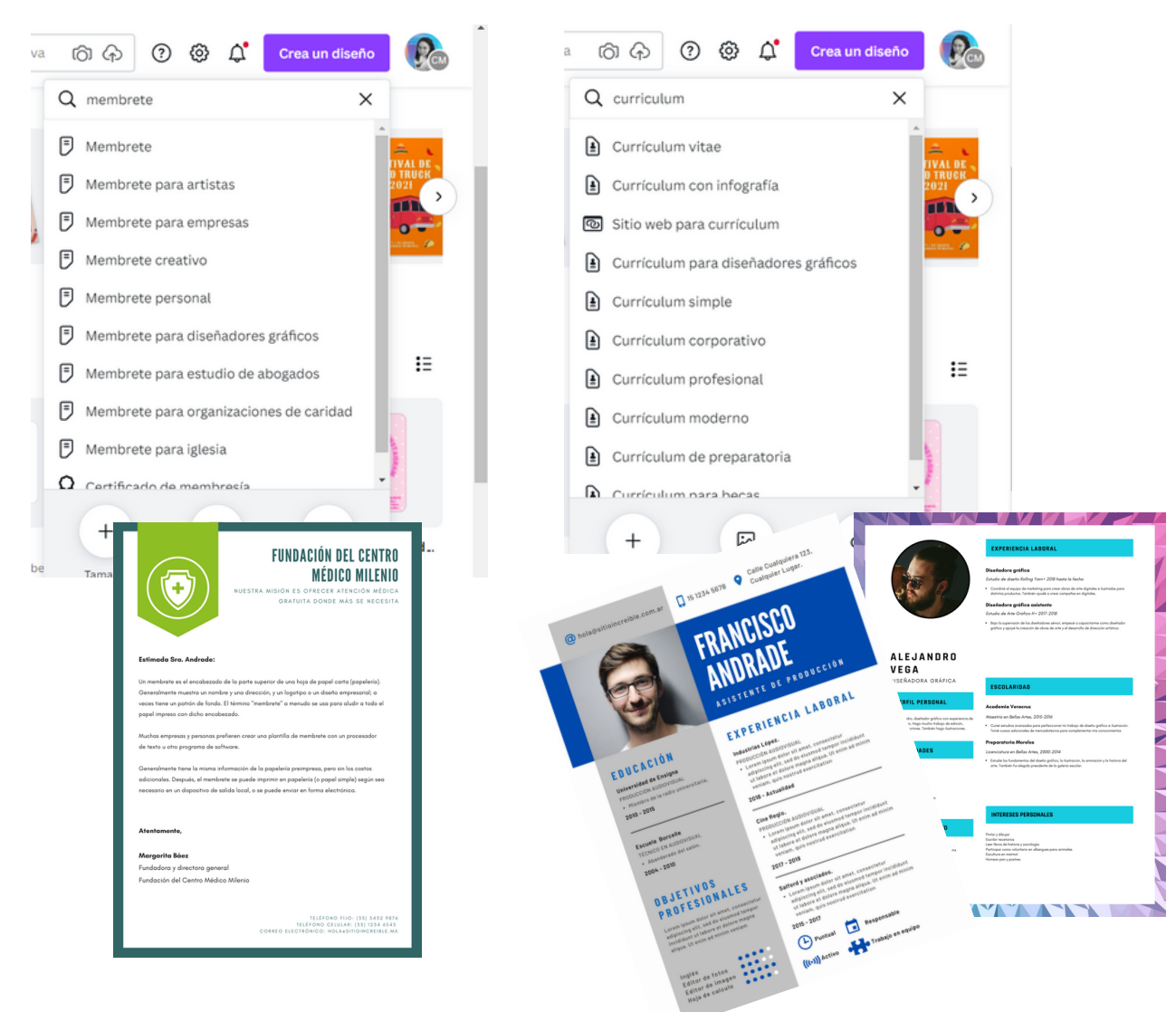

#### Cupones y tarjetas de regalo

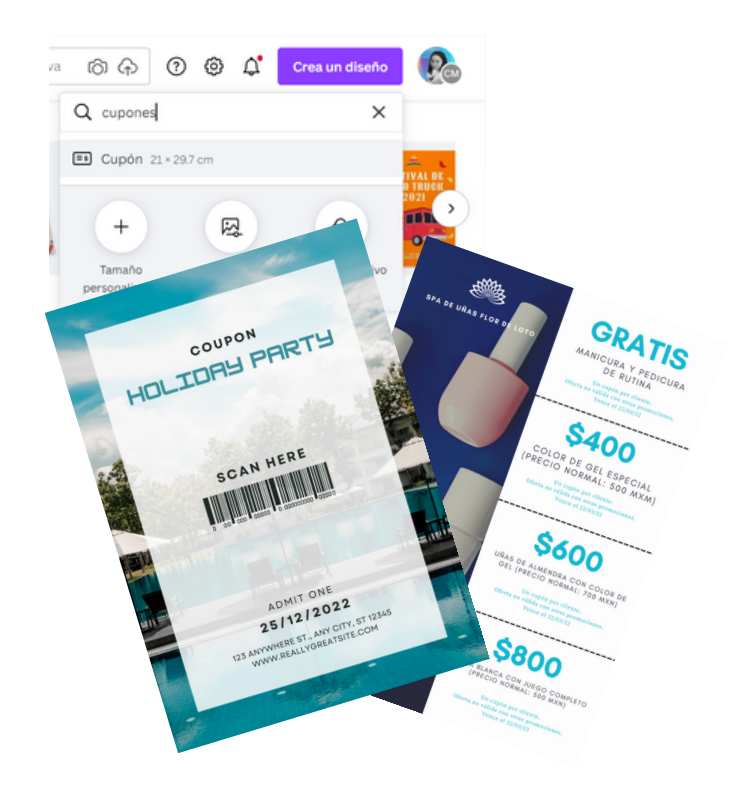

#### también búscalos como Certificado de regalo

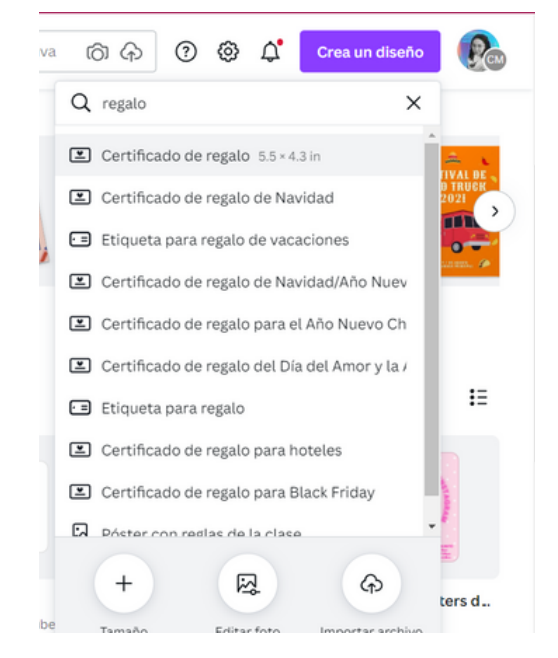

#### **Etiquetas para productos**

también búscalos como Stickers

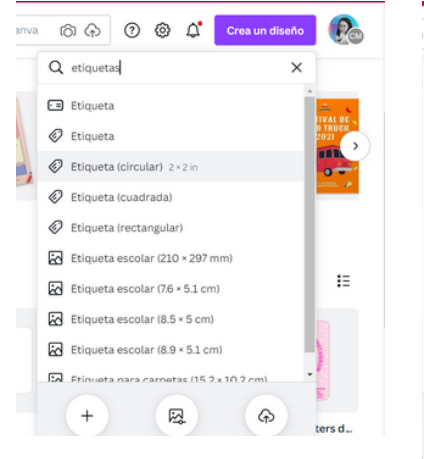

| බ 🗇 🕜 🕲 🎝 Crea un diseño                                      | R        |
|---------------------------------------------------------------|----------|
| Q sticker X                                                   |          |
| Sticker                                                       |          |
| O Sticker circular                                            | 0 TRUCK  |
| Sticker cuadrado                                              | 0        |
| O Sticker ovalado (horizontal)                                |          |
| O Sticker ovalado (vertical)                                  |          |
| Sticker rectangular (horizontal)                              |          |
| Sticker rectangular (vertical)                                | :=       |
| O Sticker de seguridad (circular)                             |          |
| Sticker de seguridad (cuadrado)                               | )        |
| <ul> <li>Sticker de seduridad (ovalado horizontal)</li> </ul> | <b>E</b> |
| + 🗟 🔶                                                         | ters d   |

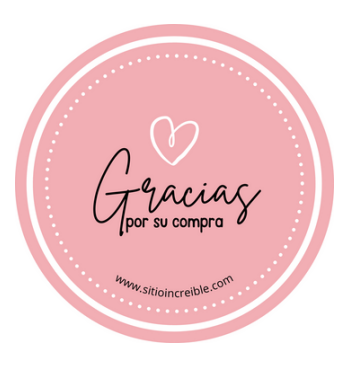

#### Planers mensuales, calendarios

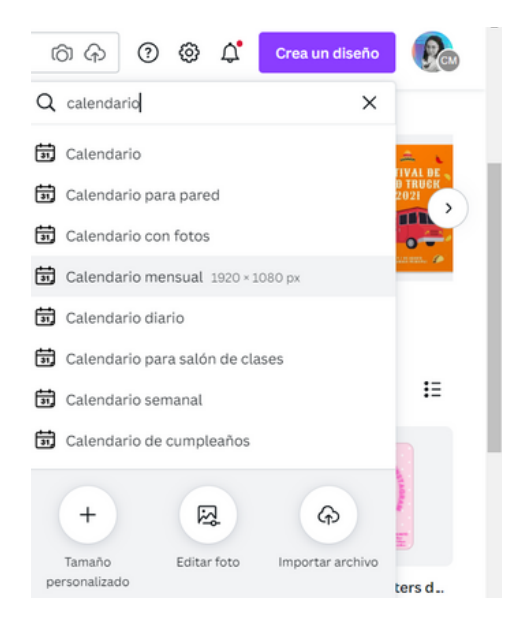

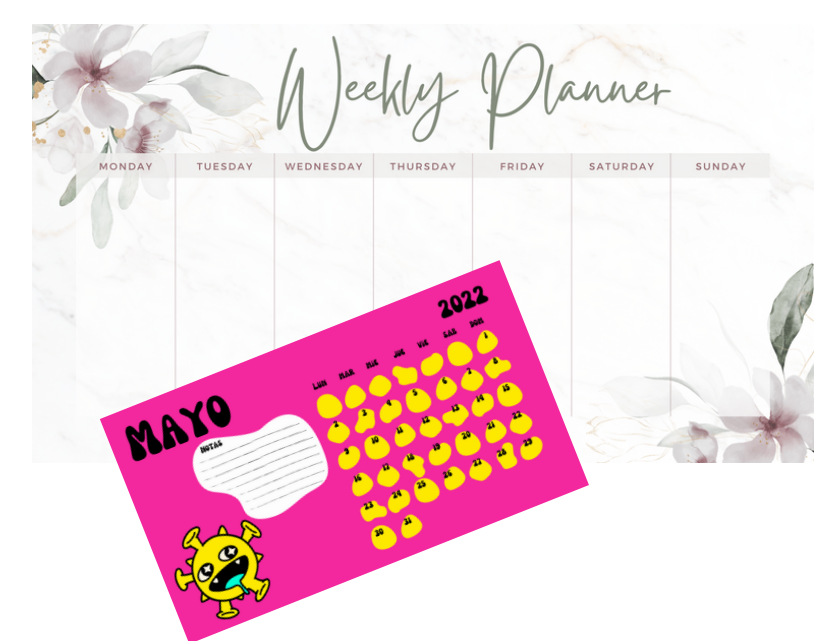

#### Catálogos y Revistas digitales

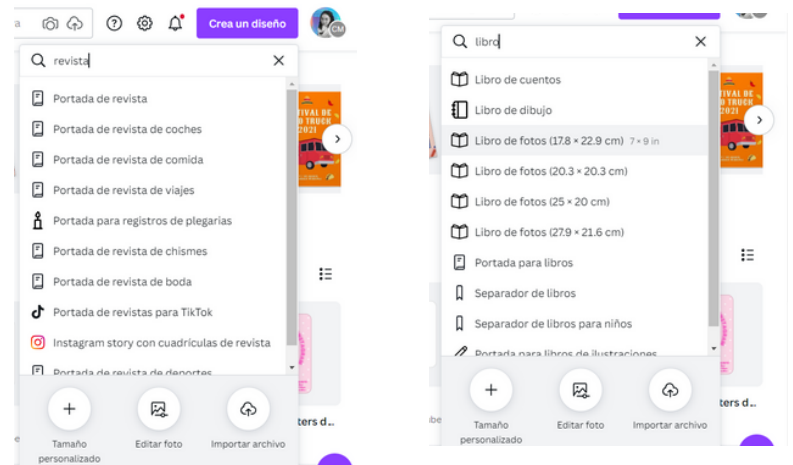

también puede servirte "libro de fotos" 1. Prepara en formato A4 o Revista, tu

- calalogo, puedes agregar links con el boton de "Enlace".
- 2. Descarga en PDF estandar
- 3.Si quieres un efecto revista al pasar sube tu archivo pdf en alguna de las siguientes herramientas y comparte la liga que te brindan.

<u>https://www.flipsnack.com/</u> <u>https://heyzine.com/es</u>

#### Tarjetas de presentación digitales y fisicas

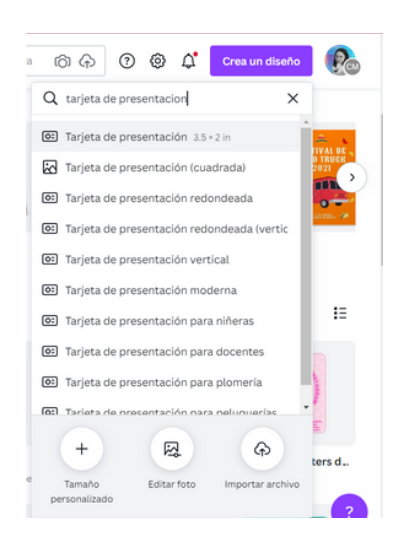

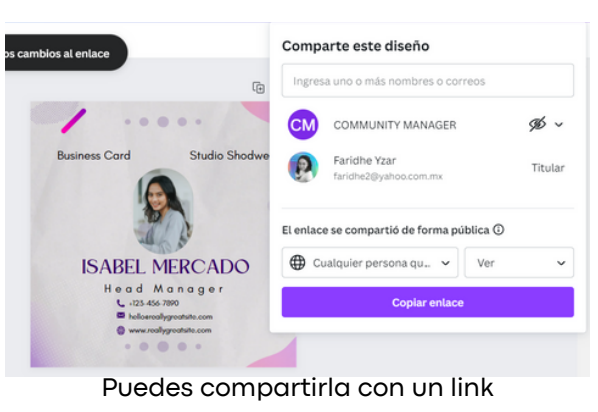

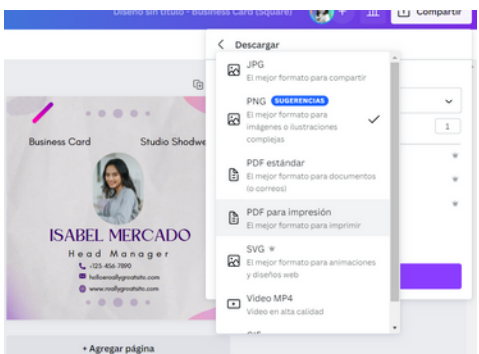

Puedes descargarla para llevarla a la impreta

# tarjeta digital o Biolink = agrupador de links=Linktree

 Busca en la barra de buscar, en Crear no aparece, busca "Biolink", te aparecerán las tarjetas, en cada una debes agregar un link, utiliza el botón de "enlace"

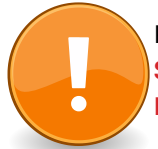

Recuerda que actua como un MICROSITIO WEB, SIEMPRE DEBES PUBLICAR LOS CAMBIOS CON EFECTO PARALAX

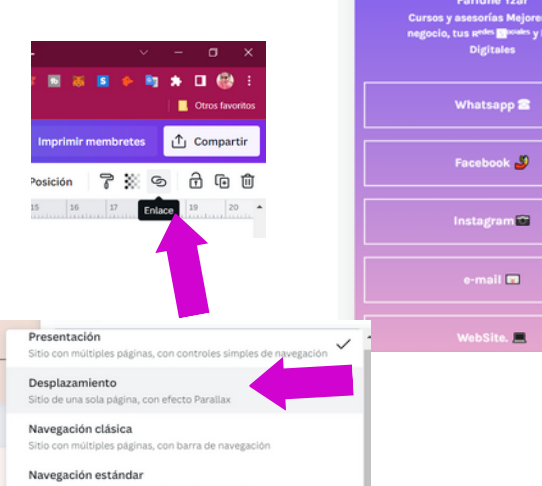

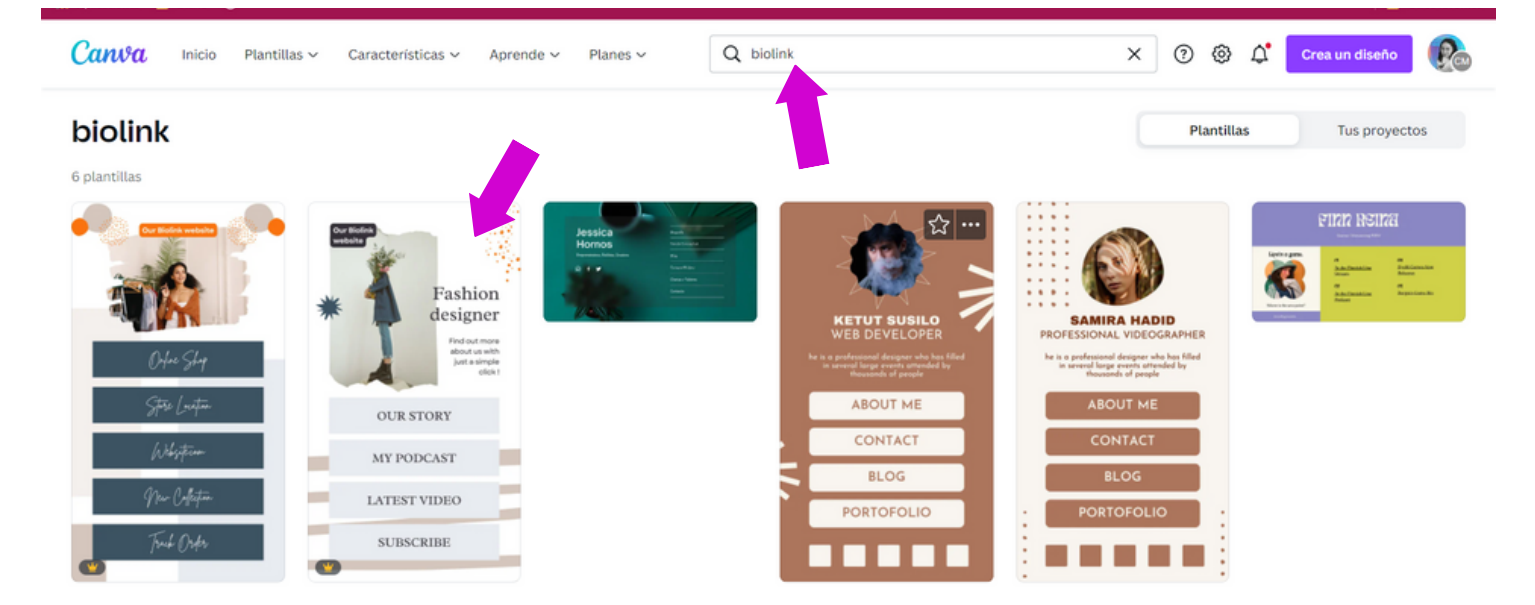

٥

#### **Presentaciones y Portfolios**

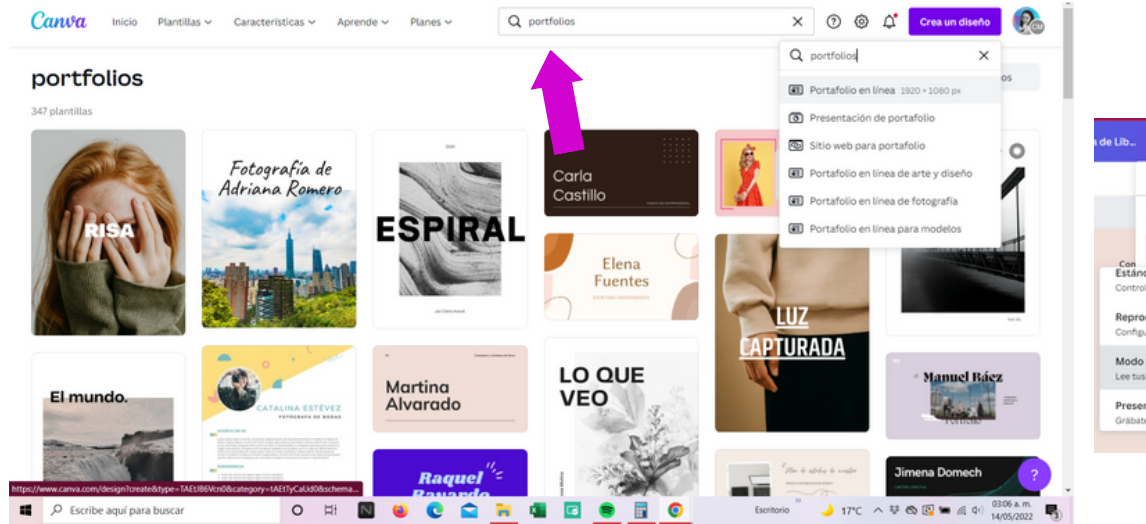

|                                      | . 🕐 + 🏦 🗭 Presentar                                                                                                    | 순 Compar                            |
|--------------------------------------|----------------------------------------------------------------------------------------------------|-------------------------------------|
|                                      | < Presentar                                                                                                    |                                     |
|                                      | Tipo                                                                                                    |                                     |
|                                      | Estándar                                                                                                    |                                     |
| Con                                  | indar                                                                                                    |                                     |
| Con<br>Está<br>Cont<br>Repr          | indar<br>irola el ritmo al que pasan las diapositivas de tus<br>roducción automática<br>figura la velocidad para que tus diapositivas pase                                                                      | presentaciones <b>*</b>             |
| Cont<br>Está<br>Cont<br>Repr<br>Conf | indar<br>rotia el ritmo al que pasan las diapositivas de tus<br>roducción automática<br>gura la velocidad para que tus diapositivas pase<br>lo presentación                                                     | presentaciones 🗸                    |
| Cont<br>Cont<br>Cont<br>Conf<br>Conf | Indar<br>rotia el ritmo al que pasan las diapositivas de tus<br>roducción automática<br>gura la velocidad para que tus diapositivas pase<br>do presentación<br>su nocas y ve cualas son las próximas diapositiv | presentaciones<br>in automáticament |

Recuerda agregar links, al final puedes compartir tu archivo en formato link o también en PDF o según lo necesites.

#### Logotipos

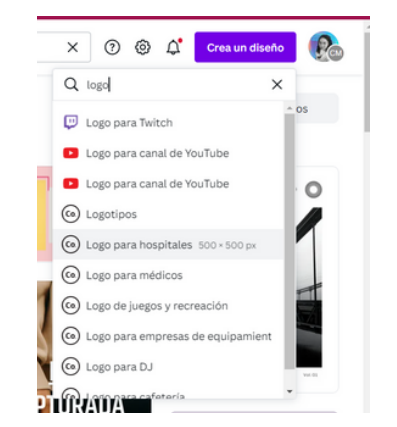

Recuerda que Canva es internacional y que usa muchas plantillas, ten cuidado al diseñar un logotipo, te sugiero utilices Canva como herramienta para crear tu diseño, alejate de las plantillas, para que en medida de lo posible puedas evitar tu logo se repita en muchas marcas, posteriormente te recomiendo contactes a un profesional del diseño, para que te ayude a darle mas caracter y candados para evitar que se replique facilmente Tu logo lo puedes cargar en un menu de acceso rápido, así tendrás siempre a tu alcance tu logotipo y

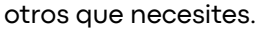

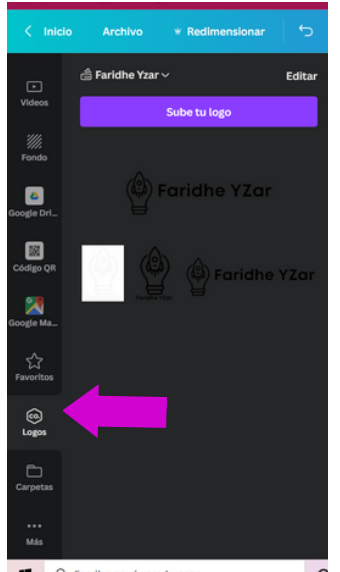

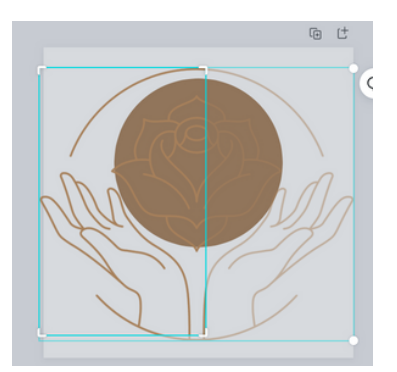

recuerda que con "edición de imagen", puedes jugar a cambiarle colores a los elementos o todo tu logo

#### Sitio Web

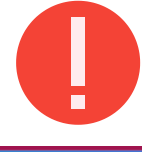

#### en un Sitio WEB, SIEMPRE DEBES PUBLICAR LOS CAMBIOS, sino nadie los podrá ver.

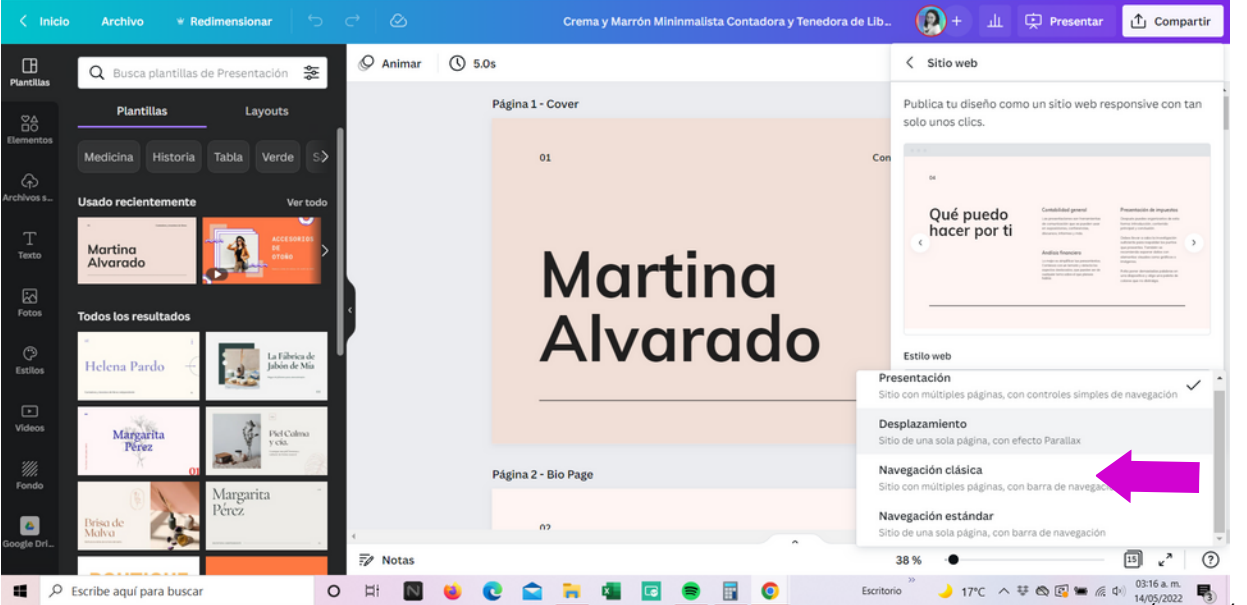

para que se pueda visualizar el MENU, publica con "NAVEGACIÓN CLÁSICA"

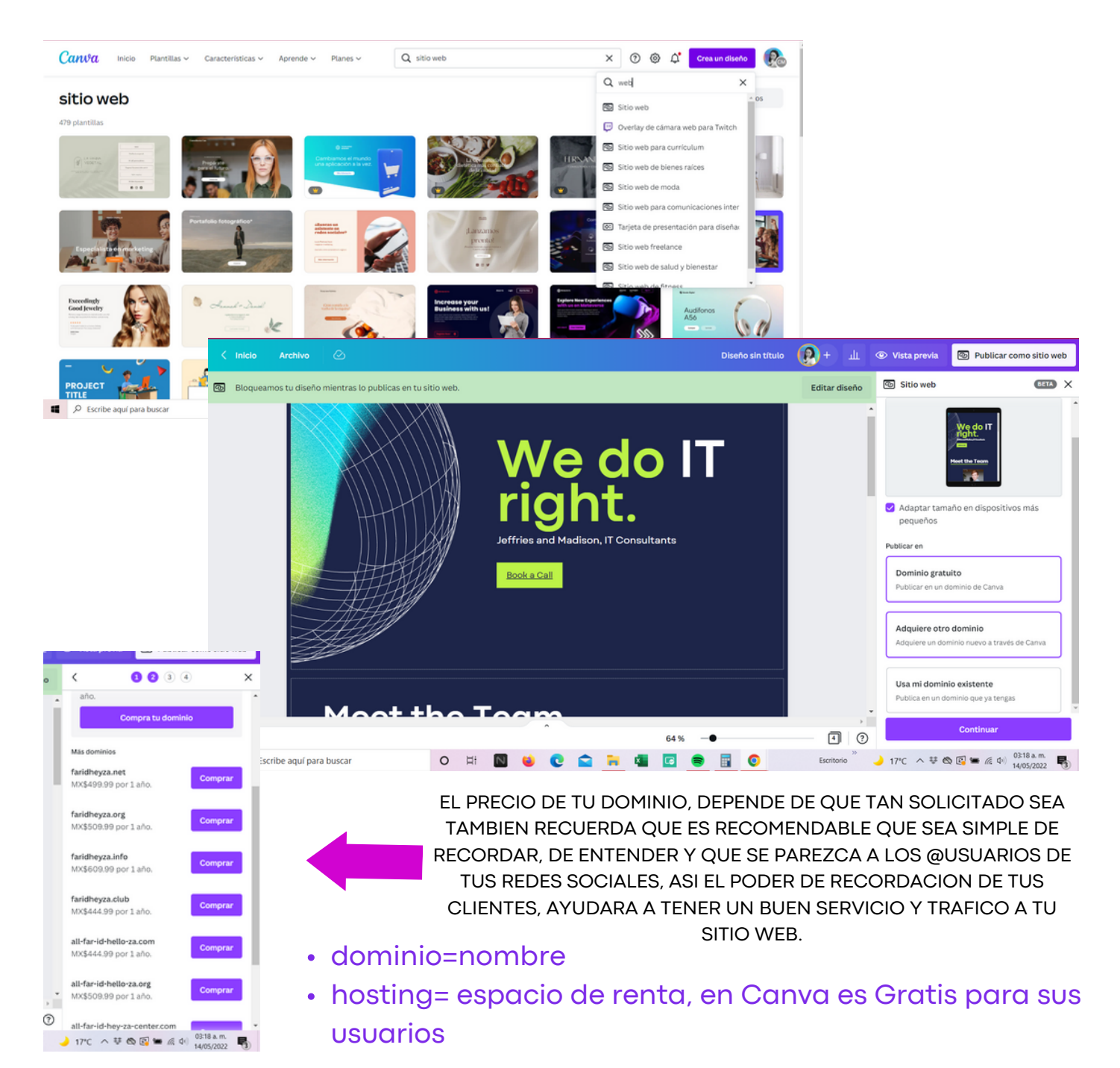

#### Tutoriales (graba pantalla)

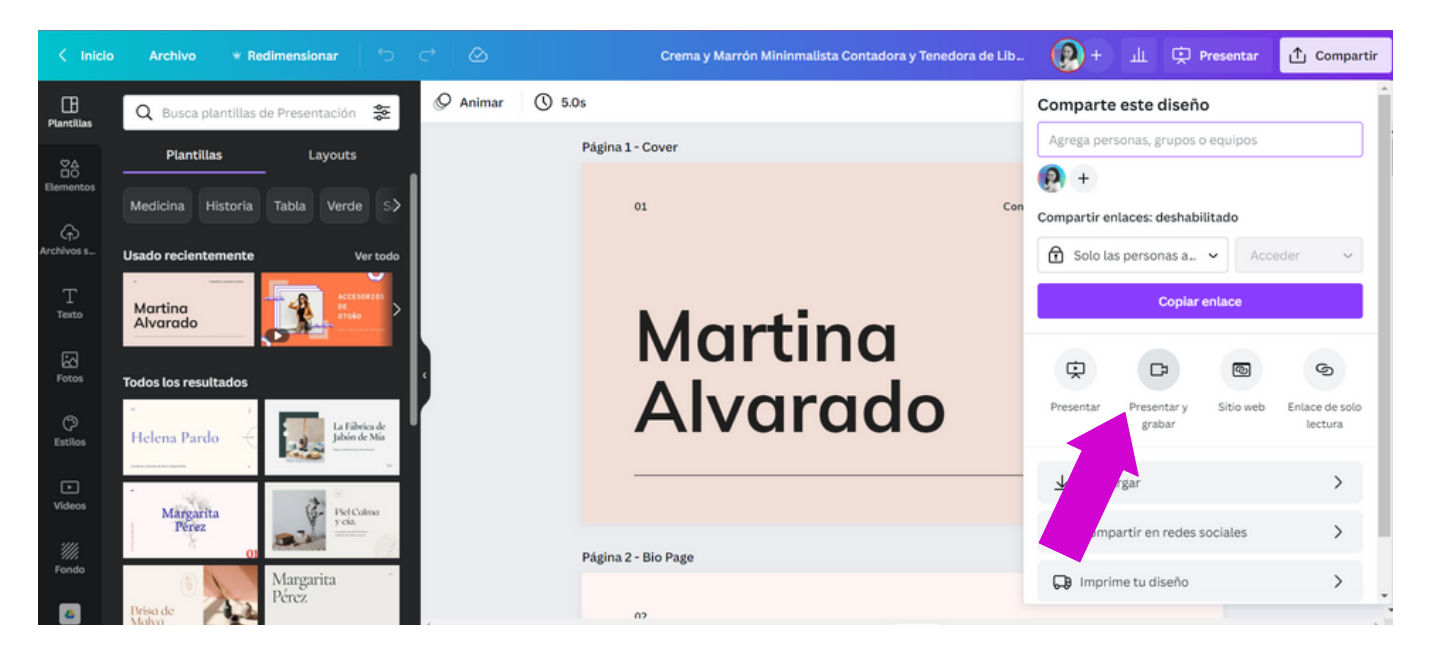

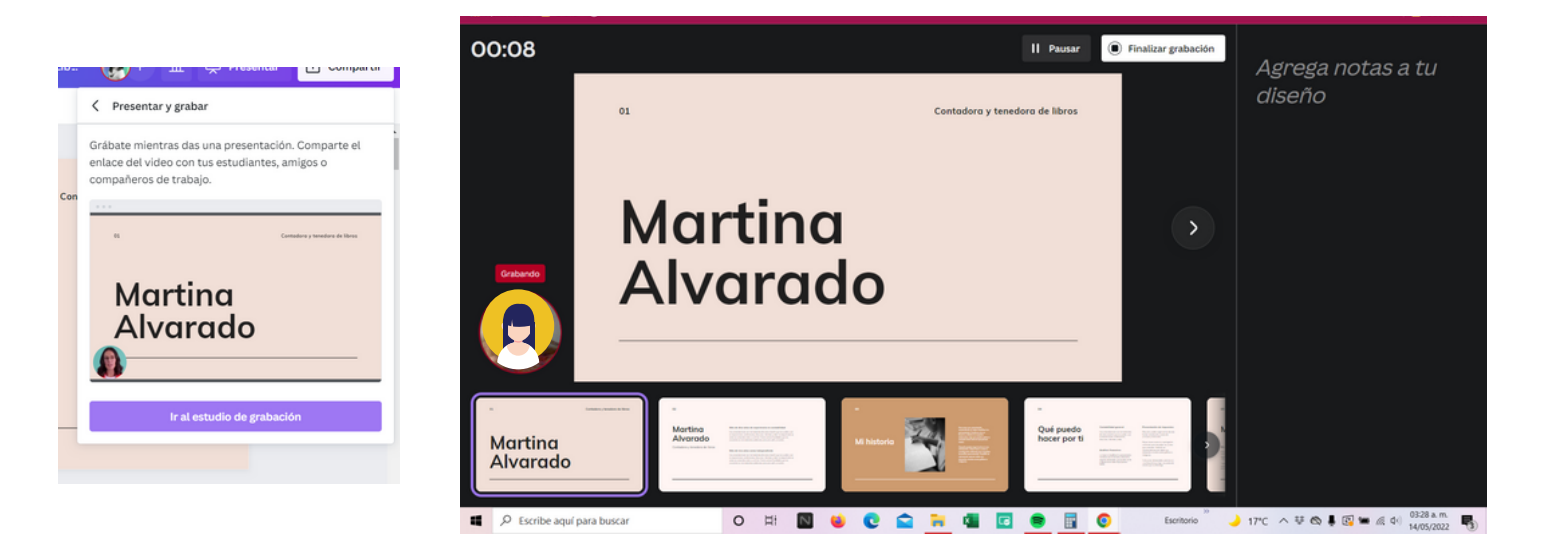

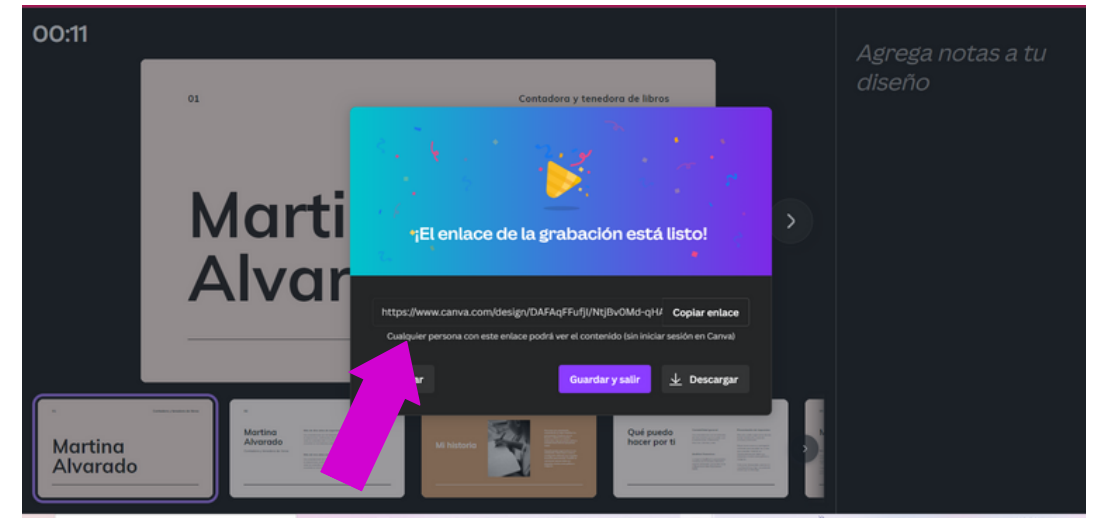

# Puedes compartir por medio de link

#### Otras RRSS

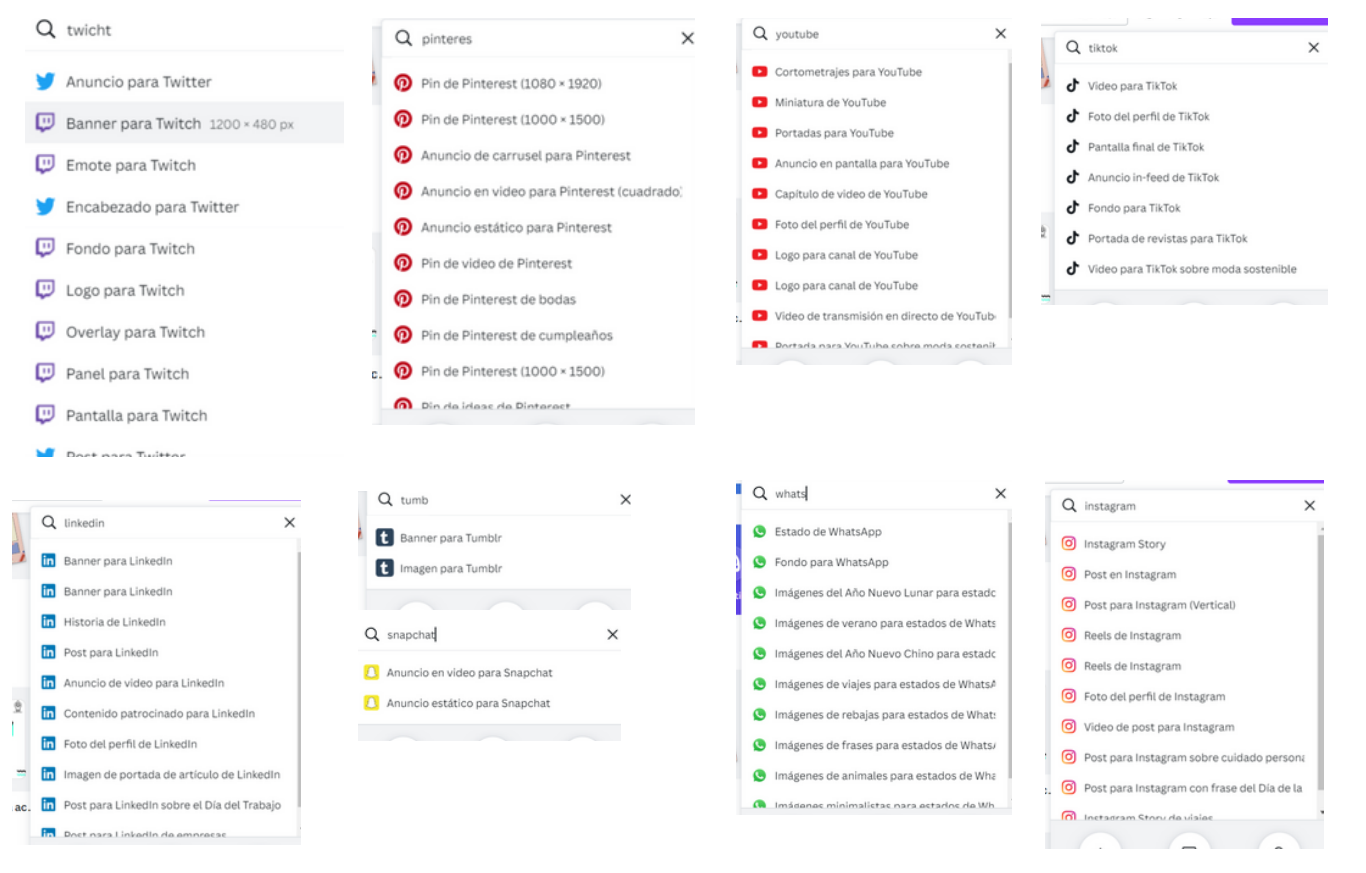

#### Herramientas Digitales adicionales

https://www.freepik.es/ Banco de Imágenes y videos https://www.gettyimages.com/ Banco de imágenes y videos https://pixabay.com/ Banco de imágenes, videos y música https://compress-video-online.com/sp Compresor de videos https://convertio.co/ Conversor de archivos, imagenes, etc https://pixlr.com/es/ Editor de fotos, animación y diseño. alternativa a Photoshop http://colormind.io/image/ Extraer colores de una foto y colocarlo en los colores de canva https://coolors.co/ Extraer colores y Armado de Paleta de Colores https://www.unscreen.com/ Quitar el fondo a videos https://photoscissors.com/ Quitar el fondo a imágenes https://www.crearlogogratisonline.com/ Crear logos con bajo presupuesto o inspirarte https://www.siteground.com/ Para compra de dominio y Hosting de Wordpress https://www.godaddy.com/es/ Para compra de dominio https://www.renderforest.com/online-mockup-generator\_ para Mockups https://www.toptal.com/project-managers/tomato-timer\_Contador tipo MEtodologia

<u>https://www.toptal.com/project-managers/tomato-timer</u> Contador tipo MEtodologia Pomodoro, para que puedas administrar tu tiempo, en diseño, el tiempo vuela y vamos a otro ritmo que el resto del mundo

https://www.synthesia.io Crea videos animados que explican por ti

https://www.capcut.net/ editor de videos desde el celular, es gratuito y puede generarse videos sin marca de agua.

https://www.openshot.org/es/ programa gratuito de código abierto para edición de videos desde

https://app.bitly.com/ Acortador de links largos, genera un sinónimo de links

<u>https://beacons.ai/</u> Link que contiene varios enlaces, para redireccionar y generar tráfico a canales, puede usarse en BIO de Instagram.

<u>https://linktr.ee/</u> Link que contiene varios enlaces, para redireccionar y generar tráfico a canales, puede usarse en BIO de Instagram.

https://logolab.app/ Testea a tu Logotipo y analiza los resultados

#### Otros similares a Canva

- <u>https://www.glorify.com/</u>
- https://jitter.video/gallery/
- <u>https://www.mojo-app.com/</u>
- https://www.adobe.com/es/express/ (Herramienta de Adobe)
- <u>https://create.vista.com/es</u>

Gracias por formar parte de este curso y esta experiencia, espero que la información compartida te haya sido de mucha utilidad.

La práctica es muy importante, pero también tener paciencia y consistencia.

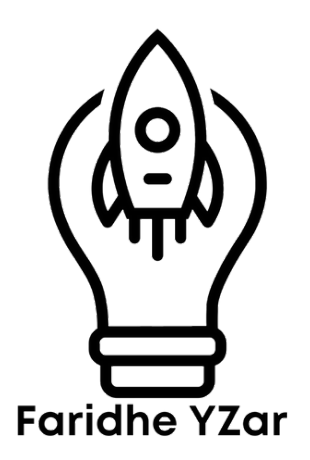

#### Comunícate conmigo:

TELÉFONO Y MENSAJES 🕟

+ 52 722 161 26 93

Toluca, Estado de México, México

Servicio totalmente Online.

E-MAIL faridhespeaker@gmail.com

BIO Y PORTAFOLIO

https://faridheyz.com/bio

SITIO WEB

www.faridheyz.com

 También te invito a visitar mi mundo digital

 https://www.facebook.com/faridheyz

 http://instagram.com/faridheyz

 https://www.linkedin.com/in/faridheyzar/

 https://www.linkedin.com/company/faridheyz

 https://www.linkedin.com/company/faridheyz

 https://www.linkedin.com/company/faridheyz

 https://www.linkedin.com/company/faridheyz

 https://www.linkedin.com/company/faridheyz

 https://www.youtube.com/c/faridheyzar

 https://spoti.fi/3spxtrC